# **GEPON 4/8 PON OLT**

## Web user manual

Version R1.0

## Contents

| 1 About the   | user manual                            |       | 4      |
|---------------|----------------------------------------|-------|--------|
| 1.1Manua      | l conventions错ì                        | 吴!    | 未定义书签。 |
| 2 Configurati | ion and preparation                    | ••••• | 5      |
| 2.1 configu   | ue computerIP                          |       | 5      |
| 2.2 Check     | the network between computer and OLT错i | 吴!    | 未定义书签。 |
| 2.3 Login E   | PON OLT                                |       | 8      |
| 3 WEB config  | guration                               |       | 9      |
| 3.1 Basic     | information错ì                          | 误!    | 未定义书签。 |
| 3.2 systerr   | m information                          |       | 10     |
| 3.3 PON p     | orts inforamtion                       |       | 11     |
| 3.3.1 PC      | DN ports management and confirgration  |       |        |
| 3.3.2 01      | NU management and confirgration        |       |        |
| 3.4 Layer 2   | 2 interface                            |       |        |
| 3.4.1 pc      | orts management                        | ••••• |        |
| 3.4.2 pc      | orts isolation                         |       | 14     |
| 3.4.3 Br      | oadcast storm restriction              |       | 16     |
| 3.4.4 pc      | orts mirror                            |       | 18     |
| 3.5 Layer t   | wo forwarding                          |       | 20     |
| 3.5.1 fo      | rwarding table                         | ••••• | 20     |
| 3.5.2 sta     | atic MAC and filtration                |       | 22     |
| 3.5.3 M       | AC binding                             |       | 24     |
| 3.5.4 M       | AC automatic bindling                  |       | 26     |
| 3.5.5 M       | AC restriction                         |       | 28     |
| 3.6 VLAN      | N错ì                                    | 吴!    | 未定义书签。 |
| 3.6.1         | VLAN configruation错i                   | 误!    | 未定义书签。 |
| 3.6.2         | Port VLAN错ì                            | 误!    | 未定义书签。 |
| 3.6.3         | Subnet VLAN错ì                          | 吴!    | 未定义书签。 |
| 3.6.4         | MAC-Based VLAN                         | ••••• | 34     |
| 3.6.5         | Protocol VLAN错i                        | 误!    | 未定义书签。 |

| 3.6.6    | VLAN rules错误!                    | 未定义书签。 |
|----------|----------------------------------|--------|
| 3.6.7    | Private VLAN configration错误!     | 未定义书签。 |
| 3.7 Port | t convergence                    | 未定义书签。 |
| 3.7.1    | Static convergence错误!            | 未定义书签。 |
| 3.7.2    | Dynamic convergence错误!           | 未定义书签。 |
| 3.7.3    | port informatipn错误!              | 未定义书签。 |
| 3.7.4    | Port convergence examples        | 44     |
| 3.8 MS   | STP                              | 45     |
| 3.8.1    | Basic information错误!             | 未定义书签。 |
| 3.8.2    | Port information错误!              | 未定义书签。 |
| 3.8.3    | STP Config错误!                    | 未定义书签。 |
| 3.8.4    | Port config错误!                   | 未定义书签。 |
| 3.9 EA   | PS                               | 48     |
| 3.10     | Layer 3 interface错误!             | 未定义书签。 |
| 3.10.1   | Layer 3 interface management错误!  | 未定义书签。 |
| 3.11     | Layer 3 forwading错误!             | 未定义书签。 |
| 3.11.1   | Static ARP                       | 52     |
| 3.11.2   | Router management错误!             | 未定义书签。 |
| 3.11.3   | Static router config examples错误! | 未定义书签。 |
| 3.12     | SNMP                             | 57     |
| 3.12.1   | SNMP config                      | 57     |
| 3.12.2   | Group config                     | 58     |
| 3.12.3   | Traps config                     | 59     |
| 3.12.4   | SNMP config examples             | 60     |
| 3.13     | system management错误!             | 未定义书签。 |
| 3.13.1   | Usr management错误!                | 未定义书签。 |
| 3.13.2   | Restart OLT                      | 62     |
| 3.13.3   | System time错误!                   | 未定义书签。 |
| 3.13.4   | log output错误!                    | 未定义书签。 |
| 3.13.5   | Ping test                        | 64     |

| Traceroute      | 65                                                    |
|-----------------|-------------------------------------------------------|
|                 |                                                       |
| File management | 未定义书签。                                                |
|                 |                                                       |
| Exit system错误!  | 未定义书签。                                                |
|                 | Traceroute错误!<br>File management错误!<br>Exit system错误! |

## **1** About the user manual

This user manual introduce WEB configuration based on 4/8 PON OLT

### 1.1 Manual conventions

Different striking signs are used in the user manual to indicate where special attention is required during operation. Below is the meaning of those signs.

| signs | meaning                                                                    |
|-------|----------------------------------------------------------------------------|
|       | Warning/attention                                                          |
|       | Remind matters need pay attention to during operation.                     |
|       | Instructions \ prompts                                                     |
|       | Make necessary additions and instructions to the description of operations |
|       | to avoid repeating common errors.                                          |

### 1-1 Symbol convention

| format  | meanings                                                                     |
|---------|------------------------------------------------------------------------------|
| Bold    | Boldface represent the window name, menu name, button name and               |
|         | different variable input and Settings in graphical interface. Click "revise" |
|         | access to "revise basic configuration" interface.                            |
|         | Simple operation step concatenations. For example, open Start > control      |
| -       | panel > network connections successively.                                    |
| Courier | Courier font text represents input result of the command and command         |
|         | line. for example:                                                           |
|         | #Ping -t 192.168.0.1                                                         |

| <> | <> represents key press. For example, press <ctrl> +<br/><alt> + <delete> simultaneous will access to task manager</delete></alt></ctrl> |
|----|----------------------------------------------------------------------------------------------------|
|    | Window.                                                                                                    |

Table 1-2 graphic interface convention

The Illustration and relevant parameters in user manual is just a reference for guiding you how to config and use the device. There may some slightly difference, so please config the device according to actual situations.

## 2 Configuration and preparation

Before login config interface, please confirm the followings.

- The computer used for management have installed Ethernet card.
- To achieve the best display, suggest use Microsoft IE explore (9.0 or 9.0+ version) and make sure the resolution of the displayer is 1024 x 768.

### 2.1 config computer IP

When config device defaults, the steps are as follows (take windows 7 for example):

 click <start> button at lower left corner of the screen to enter start menu and choose <control panel>. Then click <network</li> **status**> and<taste icon>, double click <**local connection** > icon at the same time. Local connection status window will come out as photo.

| Connection           |                    |
|----------------------|--------------------|
| IPv4 Connectivity:   | No Internet access |
| IPv6 Connectivity:   | No network access  |
| Media State:         | Enabled            |
| Duration:            | 00:00:13           |
| Speed:               | 1.0 Gbps           |
| Activity —           |                    |
|                      | – 💵 — Received     |
| Sent —               | 655                |
| Sent —<br>Packets: 6 | 63   15            |

Figure 2-1 Local connection status

2. click the < property > button to enter the local connection

| Intel(R) PRO/1                                                                          | 1000 MT Network Connection                                   | n                             |
|-----------------------------------------------------------------------------------------|--------------------------------------------------------------|-------------------------------|
|                                                                                         |                                                              | Configure                     |
| This connection uses                                                                    | the following items:                                         |                               |
| Client for Mi                                                                           | crosoft Networks                                             |                               |
| QoS Packet                                                                              | Scheduler                                                    | 2000                          |
| File and Prin                                                                           | Iter Shanng for Microsoft Ne                                 | tworks                        |
|                                                                                         | tocol Version & (TCP/IPv6)                                   |                               |
| Link-Laver 1                                                                            | Fopology Discovery Mapper                                    | I/O Driver                    |
| 🗹 🔺 Link-Layer 1                                                                        | Topology Discovery Respon                                    | der                           |
|                                                                                         | 93 11 30 94 11 11 18 1 18 4                                  |                               |
|                                                                                         | Uninstall                                                    | Properties                    |
| Install                                                                                 |                                                              |                               |
| Install<br>Description                                                                  |                                                              |                               |
| Install<br>Description<br>Transmission Cont                                             | rol Protocol/Internet Protocol                               | ol. The default               |
| Install<br>Description<br>Transmission Cont<br>wide area network<br>across diverse inte | rol Protocol/Internet Protocol<br>protocol that provides com | ol. The default<br>munication |

properties window as below photo.

Figure 2-2 local connection properties

3. choose internet protocol version 4(TCP/IPv4), click <property> button

to enter internet protocol(TCP/IP property)window. Input IP address (choose any value in 192.168.1.1-192.168.1.99 and 192.168.1.101-192.168.1.254) and subnet mask (255.255.255.0),

click confirm button.

| u can get IP settings assigned<br>s capability. Otherwise, you r<br>r the appropriate IP settings. | d automatically if your network supports<br>need to ask your network administrator |  |
|----------------------------------------------------------------------------------------------------|------------------------------------------------------------------------------------|--|
| د.<br>مار به ۲۵ ماراند ۲۵ مار                                                                      |                                                                                    |  |
| Uptain an IP address auto                                                                          | matically<br>ss:                                                                   |  |
| IP address:                                                                                        | 192.168.1.111                                                                      |  |
| -<br>S <u>u</u> bnet mask:                                                                         | 255.255.255.0                                                                      |  |
| Default gateway:                                                                                   |                                                                                    |  |
| Obtain DNS server address                                                                          | s automatically                                                                    |  |
| Use the following DNS service                                                                      | ver addresses:                                                                     |  |
| Preferred DNS server:                                                                              |                                                                                    |  |
| Alternate DNS server:                                                                              |                                                                                    |  |
| Validate settings upon exi                                                                         | t Ad <u>v</u> anced                                                                |  |

Figure 2-3 Internet protocol (TCP/IP property)

#### 2.2 Check network

1.

Check network between computer and OLT as below tow steps:

click <start> button at lower left corner of the screen, choose

<run>,A dialog box appears as below:

| 🖅 Run         |                                                    |                                             | ×                 |
|---------------|----------------------------------------------------|---------------------------------------------|-------------------|
|               | Type the name of a prog<br>resource, and Windows v | ram, folder, docun<br>vill open it for you. | nent, or Internet |
| <u>O</u> pen: | cmd                                                |                                             |                   |
|               | ОК                                                 | Cancel                                      | Browse            |

Figure 2-4 run window

Input ping 192.168.1.100 (use the IP address configured on OLT before), then click enter key. If dialog box appear below response, it means network is connected. Or please check network connection.

| C:\Windows\system32\cmd.exe                                                                                                    |   |
|----------------------------------------------------------------------------------------------------|---|
| Microsoft Windows [Version 6.1.7600]<br>Copyright (c) 2009 Microsoft Corporation. All rights reserved.                                                                                                    | · |
| C:\Users\ssss>ping 192.168.1.100                                                                                                    |   |
| Pinging 192.168.1.100 with 32 bytes of data:<br>Reply from 192.168.1.100: bytes=32 time=1ms TTL=64<br>Reply from 192.168.1.100: bytes=32 time<1ms TTL=64<br>Reply from 192.168.1.100: bytes=32 time<1ms TTL=64<br>Reply from 192.168.1.100: bytes=32 time<1ms TTL=64 |   |
| Ping statistics for 192.168.1.100:<br>Packets: Sent = 4, Received = 4, Lost = 0 (0% loss),<br>Approximate round trip times in milli-seconds:<br>Minimum = Oms, Maximum = 1ms, Average = Oms                                                                          |   |
| C:\Users\ssss>_                                                                                                    |   |
|                                                                                                    | - |

Figure 2-5 Ping command

#### 2.3 Login EPON OLT

1. input OLT management IP in address bar with IE explore (OLT IP address 192.168.1.100 by default)

2. input user name and password at login interface (OLT user name and password are both admin by default), click< login>, then you will enter OLT web management interface.

| User Login |        |  |
|------------|--------|--|
| UserName : |        |  |
| Password : |        |  |
| Login      | Cancel |  |

Figure 2-6 OLT web login interface

## 3. WEB Configuration

### **3.1** Basic information

Web configuration of 4/8 PON OLT is divided into two parts: menu bar and configuration area. Click menu item in menu bar to enter corresponding configuration page, config what you need at configuration area and check device status or config information at the same time.

| EPON-O                                                         |                           | 1 pon2 pon3 pon4      | pon5 pon6 pon7 pon8 | ge1 ge3 ge5 ge<br>ge2 ge4 ge6 ge | English丨中文<br>7<br>8 xge1 xge2 xge3 xge4 |
|----------------------------------------------------------------|---------------------------|-----------------------|---------------------|----------------------------------|------------------------------------------|
|                                                                | System Info >> Basic Info |                       |                     |                                  |                                          |
| - Basic Info                                                   | Basic Info                |                       |                     |                                  |                                          |
| - Running State                                                | Product Name              | EPON-OLT              |                     |                                  |                                          |
| PON Port Info                                                  | Software Version          | Version 1.1.2(18732:1 | 8699)               |                                  |                                          |
| Ports                                                          | SNMP OID                  | 1.3.6.1.4.1.17409.2.3 |                     |                                  |                                          |
| VI AN Config                                                   | Baud Rate                 | 115200                |                     |                                  |                                          |
| Trunk                                                          | RFC                       |                       |                     |                                  |                                          |
| MSTP V                                                         | MAC Address               | 90c6.8215.000a        |                     |                                  |                                          |
| EAPS     L3 Interfaces     L3 Forward     SNMP     System MGMT |                           |                       | Refresh Help        |                                  |                                          |

Figure 3-1 Web configuration page

### 3.2 system information

Click system information at menu bar to check basic information

(item name, version etc) and run information (CPU and memory status).

| EPON-O          | LT 🛤                      | n1 pon2 pon3 pon4 | pon5 pon6 pon7 pon8 | ge1 ge3 ge5 ge7<br>ge2 ge4 ge6 ge8 | English   中文<br>或ei xge2 xge3 xge4 |
|-----------------|---------------------------|-------------------|---------------------|------------------------------------|------------------------------------|
|                 | System Info >> Running Si | tate              |                     |                                    |                                    |
| - Basic Info    | Running State             |                   |                     |                                    |                                    |
| - Running State | Running Time              | DAY:0 HOUR:5 MIN: | 8 SEC:34            |                                    |                                    |
| PON Port Info   | CPU Usage                 | 56.00%            |                     |                                    |                                    |
| Ports           | Memory Usage              | 19.72%            |                     |                                    |                                    |
| VLAN Config     |                           |                   | Refresh Help        |                                    |                                    |
| Trunk           |                           |                   |                     |                                    |                                    |
| MSTP 🔍          |                           |                   |                     |                                    |                                    |
| EAPS V          |                           |                   |                     |                                    |                                    |
| L3 Interfaces   |                           |                   |                     |                                    |                                    |
| L3 Forward      |                           |                   |                     |                                    |                                    |
| SNMP V          |                           |                   |                     |                                    |                                    |
| System MGMT     |                           |                   |                     |                                    |                                    |
|                 |                           |                   |                     |                                    |                                    |

Figure 3-2 run information

### 3.3 ONU MGMT

### 3.3.1 ONU Information

Click **ONU MGMT** >**PON5** (can only manage online PON port), you can check and configure ONU information, ONU registration information, ONU capability set.

|                                        |             |               |                         |             | ge                    | 1 ge3 ge5 ge7                       | English丨中文    |  |  |  |
|----------------------------------------|-------------|---------------|-------------------------|-------------|-----------------------|-------------------------------------|---------------|--|--|--|
| EPON-O                                 | LT          |               |                         |             |                       |                                     |               |  |  |  |
|                                        |             |               | point poinz poins point | pono pono p | oni pono ge.          | 2 ge4 ge6 ge6 xge1 x                | gez xyes xye4 |  |  |  |
|                                        | PON5 Inform | nation >> C   | ONU information         |             |                       |                                     |               |  |  |  |
|                                        |             |               |                         | PON5 's leg | gal list of ONU       |                                     |               |  |  |  |
| • pon1                                 | PON<br>PORT | ONU ID        | ONU MAC                 | RunState    | Config State          | Description                         | Config        |  |  |  |
| • pon2                                 | pon5        | 1             | 90:C6:82:15:0E:26       | Online      | Success               | onu:1/5:1                           | Config        |  |  |  |
| <ul> <li>pon3</li> <li>pon4</li> </ul> | pon5        | 2             | 54:93:59:00:D4:B3       | Online      | Success               | onu:1/5:2                           | Config        |  |  |  |
| 🤨 - pon5                               |             | F             | irst Previus I          | vext Last   | Refresh H             | lelp Current 0 Total 1              |               |  |  |  |
| <ul> <li>pon6</li> <li>pon7</li> </ul> | ONU Inde    | ex            |                         | 1 🗸 (Ple    | ase select a onu inde | ex to query capability of this onu) |               |  |  |  |
| 🕐 - pon8                               |             |               |                         | Re          | Refresh               |                                     |               |  |  |  |
| Ports                                  | ONU-1 Ca    | pability      |                         |             |                       |                                     |               |  |  |  |
| L2 Forward                             | ONU Id      |               |                         | 1           |                       |                                     |               |  |  |  |
| Trunk                                  | ONU Type    | 9             |                         | SFU         |                       |                                     |               |  |  |  |
| MSTP V                                 | Number o    | f uplink PON  | I ports                 | 1           |                       |                                     |               |  |  |  |
| EAPS V                                 | Number o    | f POTS port   | s                       | 0           |                       |                                     |               |  |  |  |
| L3 Interfaces                          | Number o    | f CATV ports  | 5                       | 0           |                       |                                     |               |  |  |  |
| L3 Forward                             | Number o    | f ETH GE DO   | orts                    | 1           |                       |                                     |               |  |  |  |
| SNMP                                   | Number o    | f ETH FE po   | irts                    | 0           |                       |                                     |               |  |  |  |
| System MGM1                            | Number o    | f uplink quer | Jes                     | 8           |                       |                                     |               |  |  |  |
|                                        | MAX num     | ber of uplink | queues                  | 8           | 8                     |                                     |               |  |  |  |
|                                        | Number o    | f downlink a  | ueues                   | 4           |                       |                                     |               |  |  |  |
|                                        | MAX num     | ber of down   | link queues             | 4           |                       |                                     |               |  |  |  |
|                                        | Number o    |               | and queues              | 4           |                       |                                     |               |  |  |  |
|                                        | Number o    | ILLID         |                         | 1           |                       |                                     |               |  |  |  |

Figure 3-3 ONU Management

### 3.3.2 ONU management and configuration

Click **config** under the ONU registration list, which can be used to config ONU description, VLAN etc.

| EPON-0                                               | pont pon2 pon3 p                        | D D<br>on4 p | n5 pon6 pon7 pon8      | ge1 g<br>ge2 g | ge3 ge5 ge<br>ge4 ge6 ge | Engl:<br>27<br>28 xge1 xge2 xg | ish丨甲文<br>mm mmm<br>ge3 xge4 |
|------------------------------------------------------|-----------------------------------------|--------------|------------------------|----------------|--------------------------|--------------------------------|------------------------------|
| Suctom Info                                          | PON5 Information >> ONU-1 Port-1 Inform | nation       |                        |                |                          |                                |                              |
|                                                      | ONU-1 Description Information           |              |                        |                |                          |                                |                              |
| <ul> <li>pon1</li> <li>pon2</li> <li>pon3</li> </ul> | Description Information                 | onu:1/4:0    |                        |                | (Less than               | 64 characters)                 |                              |
| <ul> <li>pon4</li> <li>pon5</li> </ul>               |                                         |              | Modify Refres          | sh             |                          |                                |                              |
| • pon6                                               | ONU-1 Ethernet Port-1 Configuration     |              |                        |                |                          |                                |                              |
| • - pon8                                             | ONU Ethernet Port                       | 1 🗸          |                        |                |                          |                                |                              |
| Ports 🗸                                              | VLAN MODE                               | tag          | ~                      |                |                          |                                |                              |
| L2 Forward                                           | SVLAN ID                                |              | (1-40                  | 094)           |                          |                                |                              |
| VLAN Config                                          | CVLAN ID                                |              | (1-40                  | 094)           |                          |                                |                              |
| MSTP                                                 |                                         |              | Modify Refres          | sh             |                          |                                |                              |
| EAPS                                                 | ONU-1 Ethernet Port-1 Information       |              |                        |                |                          |                                |                              |
| L3 Interfaces 🔍                                      | VLAN Type                               |              | Transparent            |                |                          |                                |                              |
| L3 Forward                                           |                                         | O            | NU:1 Port:1 VLAN Infor | rmation        |                          |                                |                              |
| Sustem MCMT                                          | Index                                   |              | SVL                    | AN             |                          | CVLAN                          |                              |
| System MOMT                                          |                                         |              |                        |                |                          | Help                           | Back                         |
|                                                      |                                         |              |                        |                |                          |                                |                              |
|                                                      |                                         |              |                        |                |                          |                                |                              |
|                                                      |                                         |              |                        |                |                          |                                |                              |

Figure 3-4 ONU information

### 3.4 L2 interface

### 3.4.1 Port management

Click Port>port setting, you can revise some properties. Such as

enable/disable port, port rate, enable/disable flow control, Jumbo frame,

port description etc. click <**Modify**>to save.

| EPON-0           | L     | T         |                                                   | pon1 po   | n2 pon3 po                           | <b>1</b> [<br>in4 p | on5 pon6 | pon7 pon8   | g<br>I<br>g | e1 ge3 g<br>e2 ge4 g | ie5 ge<br>ie6 ge8 | 7<br> <br>    <br> 3 Xç | English   中<br>pe1 xge2 xge3 xge4 | 文 |
|------------------|-------|-----------|---------------------------------------------------|-----------|--------------------------------------|---------------------|----------|-------------|-------------|----------------------|-------------------|-------------------------|-----------------------------------|---|
| Custom Info      | Ports | >> Port   | Setting                                           |           |                                      |                     |          |             |             |                      |                   |                         |                                   | ^ |
| PON Port Info    | Port  | t Manag   | ement Co                                          | nfigurati | ion                                  |                     |          |             |             |                      |                   |                         |                                   |   |
| Ports            | Port  | t Range   |                                                   |           |                                      |                     |          |             |             |                      |                   |                         |                                   |   |
| - Port Isolation | Por   | t State   |                                                   | En        | iable 💊                              | •                   |          |             |             |                      |                   |                         |                                   |   |
| - Storm Control  | Spe   | ed        |                                                   | 10        | g/full 💊                             |                     |          |             |             |                      |                   |                         |                                   |   |
| L2 Forward       | Flov  | w Contro  | 1                                                 | ТХ        | Enable 💊                             | RXE                 | nable 🗸  |             |             |                      |                   |                         |                                   |   |
| VLAN Config      | jum   | bo-frame  | 9                                                 |           |                                      | (1500-1             | 3312)    |             |             |                      |                   |                         |                                   |   |
| Trunk 🔍          | Egr   | ess ratel | s ratelimit (Unit.k, m, g,range:64-10485760 kbps) |           |                                      |                     |          |             |             |                      |                   |                         |                                   |   |
| MSTP             | Egr   | ess burs  | ess burst (Unit:k, m,range:32 kbit - 128 Mbit)    |           |                                      |                     |          |             |             |                      |                   |                         |                                   |   |
| CO EAPS          | Ingr  | ess rate  | limit                                             |           |                                      | (Unit:k、            | m, g,ran | ge:64-10485 | 760 kbp     | IS)                  |                   |                         |                                   |   |
| L3 Interfaces    | Ingr  | ess burs  | st                                                |           | (Unit:k, m,range:32 kbit - 128 Mbit) |                     |          |             |             |                      |                   |                         |                                   |   |
| SNMP V           |       |           |                                                   |           |                                      |                     |          |             |             |                      |                   |                         |                                   |   |
| System MGMT      | Des   | cription  |                                                   |           |                                      |                     |          |             | (Less th    | an 256 chara         | acters)           |                         |                                   |   |
|                  |       |           |                                                   |           |                                      |                     |          | Modify      |             |                      |                   |                         |                                   |   |
|                  |       | Dort      | Port                                              | Curr      | Crossed                              | Traffic             | Control  | Egress ra   | telimit     | Ingress ra           | telimit           | jumbo-                  | Description                       |   |
|                  |       | Port      | State                                             | State     | speed                                | тх                  | RX       | Ratelimit   | burst       | Ratelimit            | burst             | frame                   | Description                       |   |
|                  |       | ge1       | Enable                                            | down      | Auto                                 | Disable             | Disable  | - 1         | - 1         | -                    | -                 | 1500                    | -                                 |   |
|                  |       | ge2       | Enable                                            | down      | Auto                                 | Disable             | Disable  | -           | -           | -                    | -                 | 1500                    | -                                 |   |
|                  |       | ge3       | Enable                                            | down      | Auto                                 | Disable             | Disable  | -           | -           | -                    | -                 | 1500                    | -                                 |   |
|                  |       | ge4       | Enable                                            | down      | Auto                                 | Disable             | Disable  | -           | -           | -                    | -                 | 1500                    |                                   | ~ |
|                  |       |           | Enable                                            | down      | Auto                                 | Disable             | Disable  |             |             |                      |                   | 4500                    |                                   |   |

Figure 3-5 port management

| interface     | Description                                       |  |  |  |  |  |  |  |
|---------------|---------------------------------------------------|--|--|--|--|--|--|--|
| Port range    | choose L2 port which need modify property         |  |  |  |  |  |  |  |
| Port enable   | open/close port state                             |  |  |  |  |  |  |  |
| Port rate     | Set port duplex state and port rate               |  |  |  |  |  |  |  |
| Flow control  | enable/disable port flow congestion control       |  |  |  |  |  |  |  |
| Jumbo frame   | set L2 port jumbo-frame value (1550 by default)   |  |  |  |  |  |  |  |
| egress        | maximum actual forwarding speed of egress port    |  |  |  |  |  |  |  |
| rate-limiting |                                                   |  |  |  |  |  |  |  |
| egress burst  | The maximum number of frames for egress port in a |  |  |  |  |  |  |  |
|               | burst transmission                                |  |  |  |  |  |  |  |

| ingress       | maximum actual forwarding speed of ingress port    |  |  |  |  |  |  |
|---------------|----------------------------------------------------|--|--|--|--|--|--|
| rate-limiting |                                                    |  |  |  |  |  |  |
| ingress burst | The maximum number of frames for ingress port in a |  |  |  |  |  |  |
|               | burst transmission                                 |  |  |  |  |  |  |
| Port          | set L2 Port description                            |  |  |  |  |  |  |
| description   |                                                    |  |  |  |  |  |  |

Table 3-1 port management

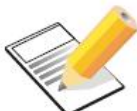

#### Note:

Please do not input port name manually in textbox. Revise port rate, egress rate-limiting, egress burst, ingress rate-limiting, ingress burst at aggregation port is invalid.

### 3.4.2 Port isolation

Click **Ports>port isolation**, check the ports in below lists to config port isolation. After configuration ports are isolated, the ports under VLAN cannot communicate. Click **<Modify>**to save.

| EPON-O                                      |                         | pon2 pon3 pon4 pon5 pon6 pon7 pon8 | English I 中义<br>gei ge3 ge5 ge7<br>ge2 ge4 ge6 ge8 xgei xge2 xge3 xge4 |
|---------------------------------------------|-------------------------|------------------------------------|------------------------------------------------------------------------|
|                                             | Ports >> Port Isolation |                                    | ~                                                                      |
| System Into                                 | Port Isolation Settings |                                    |                                                                        |
| Ports                                       | Port Range              | ge1 pon1                           |                                                                        |
| - Port Isolation                            | Enable Port Isolation   | Disable V                          |                                                                        |
| - Storm Control - Port Mirroring L2 Forward |                         | Modify                             |                                                                        |
| VLAN Config 🔍                               |                         | Port                               | Enable Port Isolation                                                  |
| Trunk 🔍                                     | <b>V</b>                | ge1                                | Disable                                                                |
| MSTP V                                      |                         | ge2                                | Disable                                                                |
| EAPS V                                      |                         | ge3                                | Disable                                                                |
| L3 Interfaces                               |                         | ge4                                | Disable                                                                |
| L3 Forward                                  |                         | ge5                                | Disable                                                                |
| System MGMT                                 |                         | ge6                                | Disable                                                                |
|                                             |                         | ge7                                | Disable                                                                |
|                                             |                         | ge8                                | Disable                                                                |
|                                             |                         | pon1                               | Disable                                                                |
|                                             |                         | pon2                               | Disable                                                                |
|                                             |                         | pon3                               | Disable                                                                |
|                                             |                         | pon4                               | Disable                                                                |
|                                             |                         | pon5                               | Disable                                                                |
|                                             |                         | DODE                               | Disable                                                                |

Figure 3-6 port isolation

| interface   | Description                                            |
|-------------|--------------------------------------------------------|
| port range  | choose L2 port need modify                             |
| Enable port | Open/close port isolation. Port isolation is closed by |
| isolation   | default.                                               |

### Sheet 3-2 port isolation

Example: as below figure , if config Ge1 and Ge2 under the same VLAN, user1 and user2 can communicate. But if Ge1 and Ge2 are added to port isolation, user1 and user2 can not communicate.

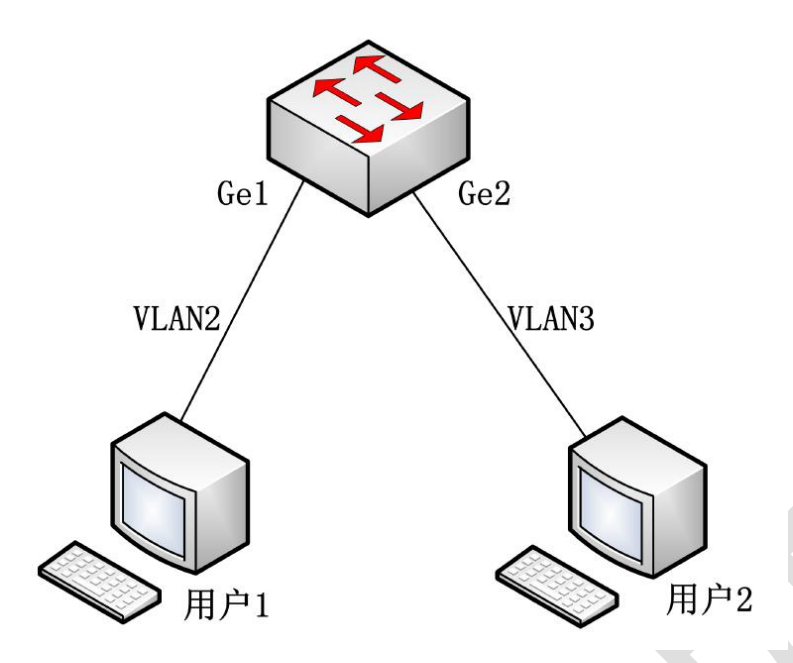

#### 3.4.3 Broadcast storm restriction

A broadcast storm occurs when the host system responds to a packet that is constantly circulating on the Internet or trying to respond to an unresponsive system. Normally in order to change the situation, Requests or response groups are continuously generated, this will make situation worse. As the number of network groups increases, the congestion appears which will reduce the network performance even make it paralyzed.

Click **Ports> storm control**; check port to config relevant port restriction. Click **<Modify>** to save; click **<delete>** to restore the number of storm restriction by default.

| EPON-OL                             | T             | pon1 pon2 | pon3 pon4 pon5 pon | ge1 ge3 ge5    | English   中文<br>ge7<br>ge8 xge1 xge2 xge3 xge4 |
|-------------------------------------|---------------|-----------|--------------------|----------------|------------------------------------------------|
| Por                                 | ts >> Storm C | Control   |                    |                |                                                |
| System Info                         | form Control  | ond of    |                    |                |                                                |
| PON Port Info                       |               | pon1      |                    |                |                                                |
| - Port Setting                      | ort Range     | Frable    | ٦                  |                |                                                |
| - Port Isolation Br                 | roadcast      | Disable   |                    | (0-100000 PPS) |                                                |
| - Storm Control<br>- Port Mirroring | ulticast      | Disable   |                    | (0-100000 PPS) |                                                |
| L2 Forward D                        | LF            | Disable   | •                  | (0-100000 PPS) |                                                |
| VLAN Config                         |               |           | Modif              | y Delete       |                                                |
| Trunk                               |               | Port      | Broadcast(PPS)     | Multicast(PPS) | DLF(PPS)                                       |
| EADS                                |               | pon1      | Disable            | Disable        | Disable                                        |
| L3 Interfaces                       |               | pon2      | Disable            | Disable        | Disable                                        |
| L3 Forward                          |               | pon3      | Disable            | Disable        | Disable                                        |
| SNMP                                |               | pon4      | Disable            | Disable        | Disable                                        |
| System MGMT                         |               | pon5      | Disable            | Disable        | Disable                                        |
|                                     |               | pon6      | Disable            | Disable        | Disable                                        |
|                                     |               | pon7      | Disable            | Disable        | Disable                                        |
|                                     |               | pon8      | Disable            | Disable        | Disable                                        |
|                                     |               | ge1       | Disable            | Disable        | Disable                                        |
|                                     |               | ge2       | Disable            | Disable        | Disable                                        |
|                                     |               | ge3       | Disable            | Disable        | Disable                                        |
|                                     |               | ge4       | Disable            | Disable        | Disable                                        |

### Figure 3-7 storm restriction

| Interface      | Description                                           |
|----------------|-------------------------------------------------------|
| port range     | choose L2 port need modify                            |
| Broadcasting   | Set broadcasting restriction PPS, range from 0 to     |
| data packet    | 100000, disable by default                            |
| multicast data | Set multicast packet restriction PPS, range from 0 to |
| packet         | 100000, disable by default                            |
| unknown        | Set unicast packet restriction PPS, range from 0 to   |
| unicast packet | 100000, disable by default                            |

### Sheet 3-3 storm restriction

case:

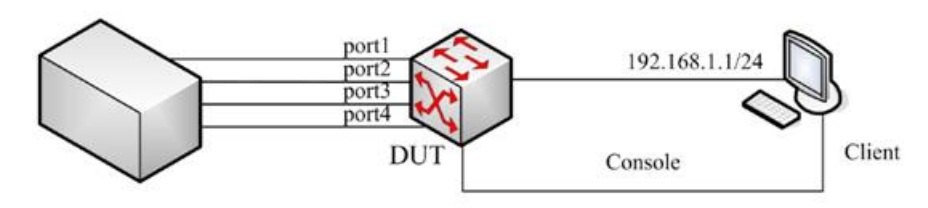

### test device

- 1. Close OLT broadcasting restriction and send speed limit broadcast packet from testing equipment to the port 1, you will find if not control the broadcast packets received by other ports of DUT, the communication between DUT and PC will be influenced.
- 2. Only open broadcast control of port 1 and set value as 500, then send rate-limiting packet to the device connect to DUT port1, you will find the broadcasting packet received by other ports DUT is in the scope of storm control, but no impact on DUT.

#### 3.4.4 Port mirror

Port mirror means copy the specific port message to mirror destination port. Mirror destination port will access flow analysis equipments. Users can use those equipments to analyze the flow received from destination port and to do network monitoring and trouble removal.

Click **ports>port mirror**; set monitoring port and mirror port

Shenzhen Baitong Putian Technology Co., LTD

| EPON-O                              |                                                     | pon1 pon2 pon3 g | bon4 pon | 5 pon6 pon7 pon8  | ge1<br>ge2 | ge3<br>I<br>ge4 | ge5<br>de6 | ge7 | English丨中文<br>xge1 xge2 xge3 xge4 |  |  |
|-------------------------------------|-----------------------------------------------------|------------------|----------|-------------------|------------|-----------------|------------|-----|-----------------------------------|--|--|
|                                     | Ports >> Port Mirrorin                              | g                |          |                   |            |                 |            |     |                                   |  |  |
| PON Port Info                       | Port Mirroring                                      | Port Mirroring   |          |                   |            |                 |            |     |                                   |  |  |
| Ports V                             | Mirroring Port                                      |                  |          |                   |            |                 |            |     |                                   |  |  |
| - Port Setting                      | ⊻ge1 √ge2 _ge3 _ge4 _ge5 _ge6 _ge7 _ge8 _pon1 _pon2 |                  |          |                   |            |                 |            |     |                                   |  |  |
| - Port Isolation<br>- Storm Control | pon3pon5pon6pon7pon8xge1xge2xge3xge4                |                  |          |                   |            |                 |            |     |                                   |  |  |
| - Port Mirroring                    | Monitor Port                                        |                  | ge1 🗸    |                   |            |                 |            |     |                                   |  |  |
| L2 Forward                          | Direction                                           |                  | Both O R | eceive 🔿 Transmit |            |                 |            |     |                                   |  |  |
| VLAN Config                         |                                                     |                  | Ado      | Modify            | Delete     |                 |            |     |                                   |  |  |
| MSTR                                | M                                                   | onitor Port      |          | Mirroring         | Port       |                 |            |     | Direction                         |  |  |
| EAPS                                |                                                     |                  | 1        | Refresh Help      | p          |                 |            |     |                                   |  |  |
| L3 Interfaces                       |                                                     |                  |          |                   |            |                 |            |     |                                   |  |  |
| L3 Forward                          |                                                     |                  |          |                   |            |                 |            |     |                                   |  |  |
| SNMP V                              |                                                     |                  |          |                   |            |                 |            |     |                                   |  |  |
| System MGMT                         |                                                     |                  |          |                   |            |                 |            |     |                                   |  |  |

Figure 3- 8 port mirror

| Interface   | Description                                               |
|-------------|-----------------------------------------------------------|
| mirror port | Set port to be monitored, that is source port of flow     |
| Monitoring  | Set monitoring port, that is destination port of flow, to |
| port        | connect flow monitoring and analysis equipment            |
| Direction   | Set the data acquisition direction of the monitored port  |

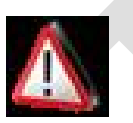

Note:

Modification can only change the data acquisition direction value,

### which is called direction.

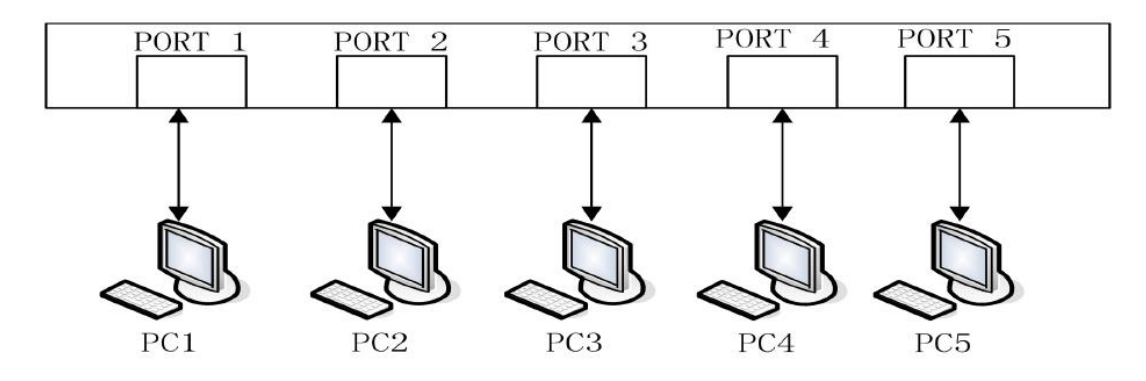

Configure port 3 to monitor port 2 receive packets; PC2 sends packets to PC1, then PC3 on port3 can receive packets sent by PC2.

### 3.5 L2 forward

### 3.5.1 Forward table

OLT need maintain the MAC address forward table to make sure forwarding message quickly. MAC address forwarding table is a port-based L2 forwarding table. It is the foundation of OLT to realize L2 message to be forwarded quickly. MAC address forwarding table includes destination MAC address, VLAN ID of the port and forwarding port no. etc

Click **L2 forward>MAC Address table**; modify configuration of L2 forward table.

| EPON-O               | pon1 pon2                      | pon3 pon4 pon5 pon6 pc | ge1 ge3 ge5 g<br>n7 pon8 ge2 ge4 ge6 g | English   中文<br>ge7<br>ge8 xge1 xge2 xge3 xge4 |
|----------------------|--------------------------------|------------------------|----------------------------------------|------------------------------------------------|
|                      | Layer 2 Forward >> MAC Address | Table                  |                                        | ^                                              |
| System Info          | MAC Address Table              |                        |                                        |                                                |
| PON Port Into        | Aging Time                     | (0.10-1)               | 000000)s                               |                                                |
| Ports                |                                | (0,10                  |                                        |                                                |
| L2 Forward           |                                | Мо                     | any                                    |                                                |
| - MAC Address Table  | Current Aging Time 300s        |                        |                                        |                                                |
| - MAC Banding        | Remove                         |                        |                                        |                                                |
| - MAC Auto Banding   | VLAN                           |                        | Delete                                 |                                                |
| - MAC Learning Limit | Port                           |                        | Delete                                 |                                                |
| Trunk                | MAC Address                    |                        | Delete                                 |                                                |
| MSTP                 | VLAN                           | MAC Address            | Types                                  | Port                                           |
| EAPS                 | 1                              | 000c.29ce.c3bf         | dynamic                                | ge8                                            |
| L3 Forward           | 1                              | 000d.bd5d.7fcc         | dynamic                                | ge8                                            |
| SNMP                 | 1                              | 000e.c6fa.da62         | dynamic                                | ge8                                            |
| System MGMT          | 1                              | 0014.2adc.a22f         | dynamic                                | ge8                                            |
|                      | 1                              | 0016.176d.044a         | dynamic                                | ge8                                            |
|                      | 1                              | 0017.0886.f95a         | dynamic                                | ge8                                            |
|                      | 1                              | 0018.fe9c.cec9         | dynamic                                | ge8                                            |
|                      | 1                              | 0019.2145.8b3e         | dynamic                                | ge8                                            |
|                      | 1                              | 001a.6408.26d1         | dynamic                                | ge8                                            |
|                      | 1                              | 001d.7d1c.a02f         | dynamic                                | ge8                                            |
|                      | 1                              | 001f.c6e2.a999         | dynamic                                | ge8                                            |
|                      |                                |                        |                                        |                                                |

Figure 3-9 forward table

| Interface       | Description                                             |
|-----------------|---------------------------------------------------------|
| Aging time      | Modify aging time of forward table, 300s by default. It |
|                 | can be set as "0", "0" mean no aging.                   |
| Delete L2 table | L2 table item can be deleted as per conditions of VLAN, |
| item            | port ID, MAC address etc. or you can delete all with    |
|                 | <clear> button.</clear>                                 |
|                 |                                                         |

### Table 3- 4 forward table

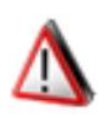

Attention:

Delete and clear operations can only remove MAC address

### table items of dynamic type

### Config instance:

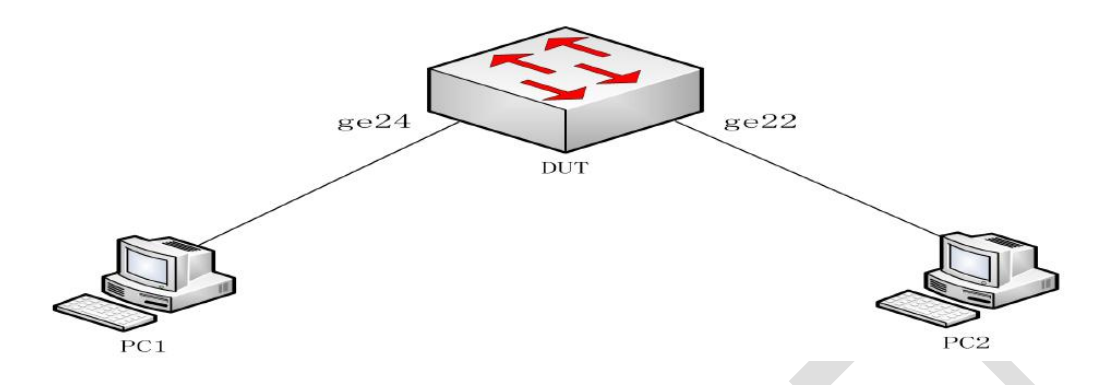

1. If PC1 can ping PC2 successfully, MAC address L2 forwarding table of PC1 and PC2 will show on DUT.

2. Shut down automatic learning function of OLT MAC table and modify aging time, you will find L2 forwarding table will be deleted.

 You can also delete L2 forwarding table by pressing VLAN, port or MAC address manually.

### 3.5.2 Static MAC and filtration

Click L2 forward>static MAC&Filter to set static MAC filtration.

| EPON-O                               |                              | pon2 pon3 pon4    | pon5 pon6 pon7 pon8     | ge1 ge3 ge5 ge7<br>ge2 ge4 ge6 ge8 | English   中文<br>xge1 xge2 xge3 xge4 |
|--------------------------------------|------------------------------|-------------------|-------------------------|------------------------------------|-------------------------------------|
|                                      | Layer 2 Forward >> Static MA | AC& Filter        |                         |                                    |                                     |
| PON Port Info                        | Static MAC& Filter           |                   |                         |                                    |                                     |
| Ports V                              | VLAN                         |                   | (1-4094)                |                                    |                                     |
| L2 Forward                           | MAC Address                  |                   | Format(Ox):HHHH.HHH     | н.нннн                             |                                     |
| - MAC Address Table                  | Functions                    | • Static MAC Forw | arding Port ge1 🗸 🔿 MAC | Filter                             |                                     |
| - Static MAC&Filter<br>- MAC Banding |                              | 7                 | Add Delete              | 1                                  |                                     |
| - MAC Auto Banding                   |                              | VLAN              | MAC Address             | Types                              | Port                                |
| - MAC Learning Limit                 | First                        | Previus Ne        | xt Last Refresh         | Help Current 1                     | Total 1                             |
| Trunk 🔍                              |                              |                   |                         |                                    |                                     |
| MSTP V                               |                              |                   |                         |                                    |                                     |
| EAPS V                               |                              |                   |                         |                                    |                                     |
| L3 Interfaces                        |                              |                   |                         |                                    |                                     |
| L3 Forward                           |                              |                   |                         |                                    |                                     |
| SNMP                                 |                              |                   |                         |                                    |                                     |

## Figure 3- 10 Static MAC and filter

System MGMT

| interface   | description                                            |  |  |  |  |  |  |
|-------------|--------------------------------------------------------|--|--|--|--|--|--|
| VLAN        | Set VLAN of the static MAC address                     |  |  |  |  |  |  |
| MAC address | Set MAC address of corresponding destination           |  |  |  |  |  |  |
| Functions   | Static MAC refers to adding a MAC address static       |  |  |  |  |  |  |
|             | table item, which need specific forwarding port.       |  |  |  |  |  |  |
|             | While MAC address filtration will filter corresponding |  |  |  |  |  |  |
|             | MAC address, no need specific forwarding port.         |  |  |  |  |  |  |
|             |                                                        |  |  |  |  |  |  |

### Table 3-5 Static MAC and filtration

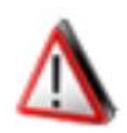

#### Note:

MAC address filtration includes the filtration of both source

MAC and destination MAC

Config instance:

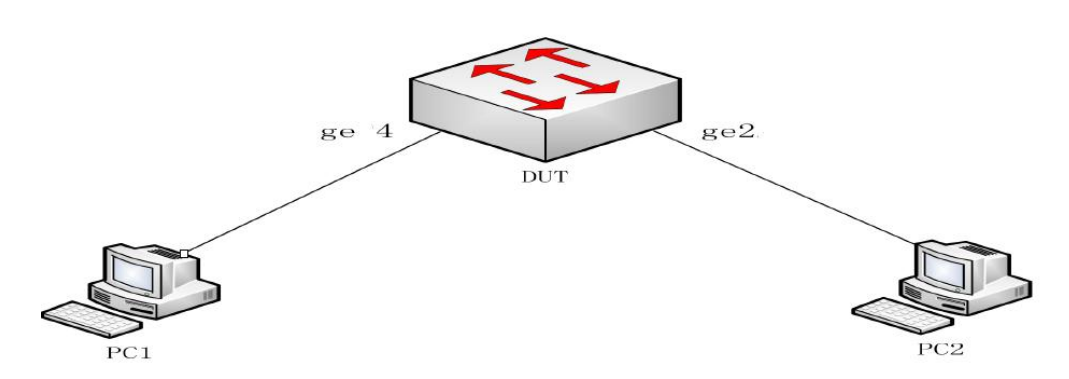

1. If DUT turn off MAC learning function of OLT, we can add static MAC address manually to realize L2 forward table. Fill in the VLAN, GE4 Ports and MAC address of PC1.

2.Connect PC1 to GE2 port, you will find PC1 and PC2 cannot ping.

3. Connect PC1 to GE4 port, config MAC address binding of PC1 which

belongs to VLAN2. You will find PC1 and PC2 cannot Ping too.

4. To filter out some MAC address, you can use MAC address filtration. If filter MAC address of PC1, you will find PC1 and PC2 cannot Ping.

### 3.5.3 MAC binding

Click L2 forward>MAC binding to bind MAC address

| EPON-O                                                      | LT _               | pon1   | pon2 pon3 pon | l 🗖<br>4 pon | ) <b>(11)</b><br>5 pon6 po | n7 pon8      | ge1<br>ge2 | ge3<br>ge4 | ge5<br>ge6 | ge7<br>I<br>ge8 | Englis<br>xge1 xge2 xge | h丨甲文<br>3 xge4 |
|-------------------------------------------------------------|--------------------|--------|---------------|--------------|----------------------------|--------------|------------|------------|------------|-----------------|-------------------------|----------------|
|                                                             | Layer 2 Forward >> | MAC Ba | nding         |              |                            |              |            |            |            |                 |                         |                |
| System Info                                                 | MAC Banding        |        |               |              |                            |              |            |            |            |                 |                         |                |
| Ports                                                       | Port               |        | ge1 🗸         |              |                            |              |            |            |            |                 |                         |                |
| L2 Forward                                                  | MAC Address        |        |               |              | Format(Ox                  | :):НННН.НННЬ | I.HHHI     | H          |            |                 |                         |                |
| - MAC Address Table                                         | VLAN               |        |               |              | (1-4094)                   |              |            |            |            |                 |                         |                |
| - Static MAC&Filter                                         |                    |        |               |              | Add                        | Delete       | 1          |            |            |                 |                         |                |
| - MAC Banding<br>- MAC Auto Banding<br>- MAC Learning Limit |                    |        |               | Port         |                            | MAC          | Addr       | ess        |            |                 | VLAN                    |                |
| VLAN Config                                                 |                    | First  | Previus       | Next         | Last                       | Refresh      | Н          | elp        | Curr       | rent 1          | Total 1                 |                |
| Trunk                                                       |                    |        |               |              |                            |              |            |            |            |                 |                         |                |
| MSTP V                                                      |                    |        |               |              |                            |              |            |            |            |                 |                         |                |
| EAPS                                                        |                    |        |               |              |                            |              |            |            |            |                 |                         |                |
| L3 Interfaces                                               |                    |        |               |              |                            |              |            |            |            |                 |                         |                |
| L3 Forward                                                  |                    |        |               |              |                            |              |            |            |            |                 |                         |                |
| SNMP V                                                      |                    |        |               |              |                            |              |            |            |            |                 |                         |                |
| System MGMT                                                 |                    |        |               |              |                            |              |            |            |            |                 |                         |                |
|                                                             |                    |        |               |              |                            |              |            |            |            |                 |                         |                |

### Figure 3- 11 MAC binding

| interface   | description                              |
|-------------|------------------------------------------|
| port        | Set physical port of MAC address binding |
| MAC address | Set destination MAC address              |
| VLAN        | Set corresponding VLAN ID                |

### Table 3- 6 MAC binding

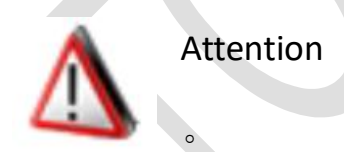

MAC binding will close port MAC learning function. Only binding MAC

address can forward.

Config instance:

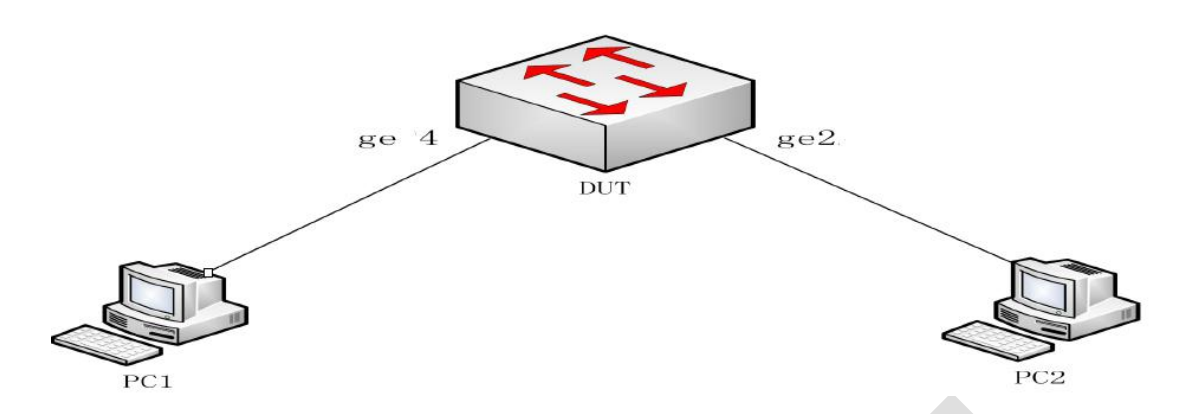

1. If DUT close MAC address automatic learning function, you can bind MAC address, VLAN with egress port. Config MAC address bindings (not PC1 MAC address) to see binding entries, PC1 and PC2 can't ping each other.

2. Config MAC address bindings of PC1, PC1, PC2 and DUT can be interconnected.

3. Connect PC1 to GE2 port, PC1、PC2、DUT can't ping each other

4. Connect PC1 to GE4 port, config MAC address bindings of PC1, which belongs to VLAN2, PC1、 PC2、 DUT can't ping each other.

### 3.5.4 MAC automatic binding

Click L2 forward>MAC auto binding to bind MAC automatically.

| EPON-0               | JL.     | pon1 pon:                  | English   中文<br>ge1 ge3 ge5 ge7<br>ge1 ge3 ge5 ge7<br>ge2 ge4 ge6 ge8 xge1 xge2 xge3 xge4 |   |
|----------------------|---------|----------------------------|-------------------------------------------------------------------------------------------|---|
|                      | Layer 2 | Forward >> MAC Address     | Automatic Banding                                                                         | ~ |
| BON Port Info        | Port    | ge8                        | ✓                                                                                         | I |
| Ports                | (Expla  | anation: each port that me | ost 64 dynamic MAC address)                                                               |   |
| L2 Forward           |         | VLAN ID                    | MAC Address                                                                               |   |
| - MAC Address Table  |         | 1                          | 000d.bd5d.7fcc                                                                            |   |
| - Static MAC&Filter  |         | 1                          | 000e.c6fa.da62                                                                            |   |
| - MAC Auto Banding   |         |                            | 0014 2016 2005                                                                            |   |
| - MAC Learning Limit |         | ,                          | 0014.200.0221                                                                             |   |
| VLAN Config 🔽        |         | 1                          | 0016.176d.044a                                                                            |   |
| Trunk 💎              |         | 1                          | 0017.0886.f95a                                                                            |   |
| MSTP V               |         | 1                          | 0018.fe9c.cec9                                                                            |   |
| EAPS                 |         | 1                          | 001a.6408.26d1                                                                            |   |
| L3 Interfaces        |         | 1                          | 001d.7d1c.a02f                                                                            |   |
| L3 Forward           |         | 1                          | 0026.7313.f72e                                                                            |   |
| System MGMT          |         | 1                          | 0086.318a.0056                                                                            |   |
|                      |         | 1                          | 00e0.4c36.0890                                                                            |   |
|                      |         | 1                          | 00e0.4c36.0b79                                                                            |   |

### Figure 3-12 MAC automatic binding

| interface   | Description                                        |
|-------------|----------------------------------------------------|
| port        | Set physical port of MAC address automatic binding |
| MAC address | set destination MAC address of binding             |
| VLAN        | Set corresponding VLAN ID                          |

Table 3-7 MAC automatic binding

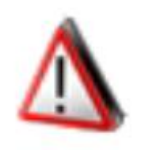

Attention

MAC binding will close port MAC learning function. Only

binding MAC address can forward. Each port max binds 64 dynamic MAC

address.

### 3.5.5 MAC learning Limit

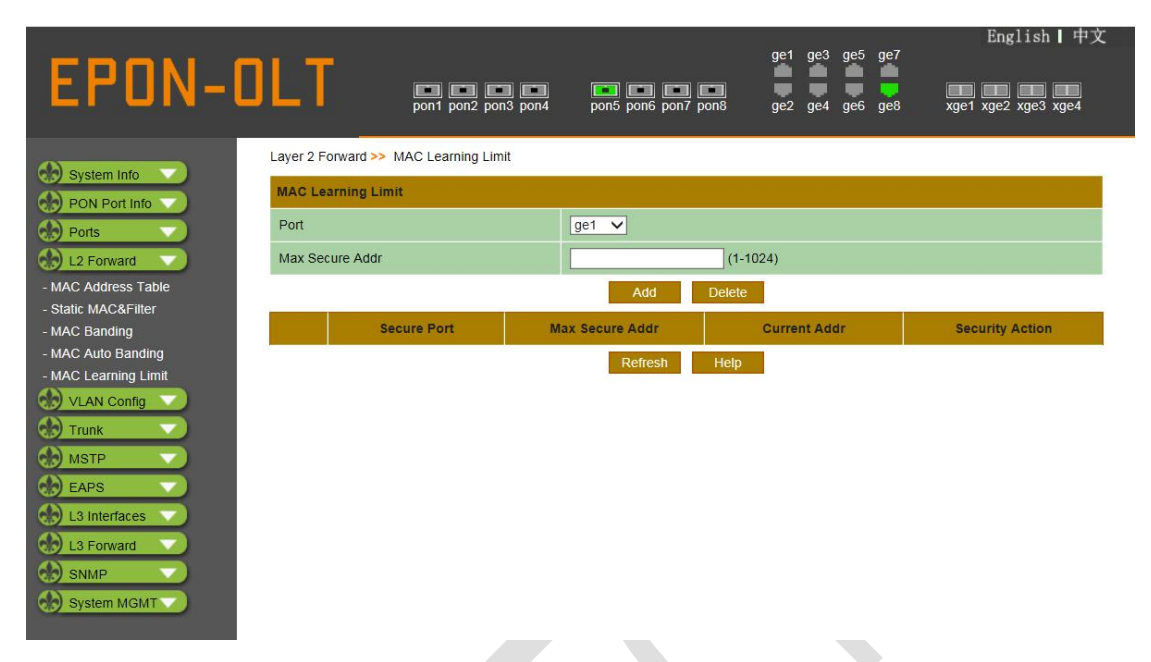

### Click L2 forward>MAC learning limit to set MAC learning restriction

Figure 3-13 MAC learning restriction

| Interface          | Description                               |
|--------------------|-------------------------------------------|
| port               | Set physical port of MAC address learning |
|                    | restriction                               |
| MAC Secure Address | Set learning limit of network ports       |

Table 3-8 MAC Learning settings

Config instance:

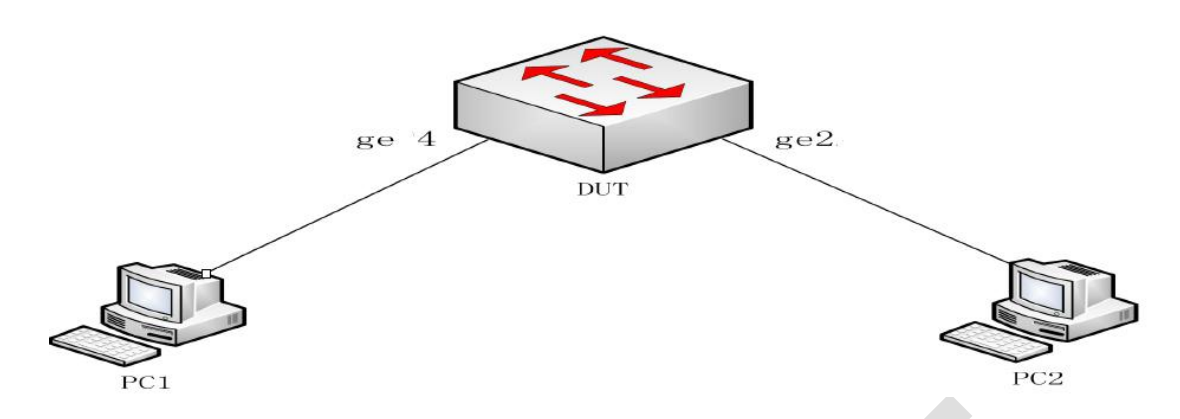

1. If DUT learn too much L2 forwarding might affect its performance, so we need set MAC learning restriction. Config MAC address learning restriction number; PC1 sends the source jump MAC address (not PC1 address) which is more than the number of limitation to DUT, you will find the Maximum number of binding tables.

- 2. PC1 and PC2 send Ping package to each other, but can't ping each other.
- 3. Modify the number of MAC address learning restrictions; PC1 sends the source jump MAC address (not PC1 address) which is less than the number of limitation to DUT. In this situation, DUT can learn new MAC table, that is MAC address of PC1. PC1 and PC2 can ping each other.

#### **3.6 VLAN**

VLAN divides a physical LAN into multiple logical LAN. Each VLAN is a broadcast domain. Hosts in VLAN can interact message by traditional Ethernet communication. But hosts in different VLAN have to realize communication via router or L3 switch.

## 3.6.1 VLAN Config

### Click VLAN config>VLAN Config to modify or config 802.IQ VLAN. Click

<add> to finish setting.

|                              |          |          |                    |                    |                |                                         | English   甲文                                                                                            |
|------------------------------|----------|----------|--------------------|--------------------|----------------|-----------------------------------------|----------------------------------------------------------------------------------------------------|
| COON O                       | <b>•</b> | -        |                    |                    |                |                                         | ge1 ge3 ge5 ge7                                                                                         |
| EPUN-U                       |          |          |                    |                    |                |                                         |                                                                                                    |
|                              | _        |          | pont po            | on2 pon3 pon4      | pons poi       | 16 pon7 pon8                            | gez ge4 ge6 ge8 xge1 xge2 xge3 xge4                                                                     |
|                              | VLAN     | Config > | > 802.1Q VLAN      | Configuration      |                |                                         |                                                                                                    |
| System Info                  | 802.1    | QVLAN    | Configuration      |                    |                |                                         |                                                                                                    |
| PON Port Info                |          |          |                    | -                  | 1              | F 2 2 7 2 7 2 7 2 7 2 7 2 7 2 7 2 7 2 7 |                                                                                                    |
| Ports                        | VLAN     | NID      |                    |                    |                | (2-4094)                                |                                                                                                    |
| L2 Forward                   | Nam      | е        |                    |                    |                |                                         |                                                                                                    |
| VLAN Config 🔍                | State    | e        |                    | Active 🗸           |                |                                         |                                                                                                    |
| - VLAN Config                | 2        |          |                    |                    | Add            | Modify Do                               | lote                                                                                                    |
| - Port-Based VLAN            |          |          |                    |                    | Add            | Modily De                               |                                                                                                    |
| - IP Subnet VLAN             | Note: `  | You can  | create or delete n | nultiple continuou | s Vlans by usi | ng a hyphen (-) to se                   | parate the Vlan IDs, eg 3-10                                                                            |
| - MAC-Based VLAN             |          | VID      | Name               | State              | Instance       | L3 Interfaces                           | Port Range                                                                                              |
| - Protocol-based VLAN        |          |          |                    |                    |                |                                         | pon1(u) pon2(u) pon3(u) pon4(u) pon5(u) pon6(u)                                                         |
| - VLAN Rules                 | 0        | 1        | default            | Active             | 0              | vlan1.1                                 | pon7(u) pon8(u) ge1(u) ge2(u) ge3(u) ge4(u) ge5(u)<br>ae6(u) ge7(u) ae8(u) xae1(u) xae2(u) xae3(u) xae4 |
| - Private VLAN Contiguration |          |          |                    |                    |                |                                         | (U)                                                                                                    |
| Trunk                        | 0        | 1000     | VLAN1000           | Active             | 0              | -                                       |                                                                                                    |
| MSTP                         |          |          | First              | Previus N          | lext La        | st Refresh                              | Help Current 1 Total 1                                                                                  |
| EAPS V                       |          |          |                    |                    |                |                                         |                                                                                                    |
| 🚷 L3 Interfaces 🤍            |          |          |                    |                    |                |                                         |                                                                                                    |
| L3 Forward                   |          |          |                    |                    |                |                                         |                                                                                                    |
| SNIMD                        |          |          |                    |                    |                |                                         |                                                                                                    |
| Shim-                        |          |          |                    |                    |                |                                         |                                                                                                    |
| System MGM                   |          |          |                    |                    |                |                                         |                                                                                                    |
|                              |          |          |                    |                    |                |                                         |                                                                                                    |

Figure 3-14 802.1Q VLAN setting

| Interface | Description                                   |
|-----------|-----------------------------------------------|
| VLAN ID   | Set VLAN ID. Batch create or delete multiple  |
|           | continuous VLAN need connect each VLAN        |
|           | with strigular. For example, 3-10             |
| Name      | Set VLAN name. VLANxxxx by default            |
| status    | Enable/disable VLAN status. Enable by default |

#### Table 3-9 802.1Q VLAN setting

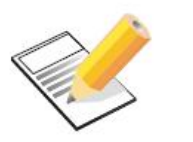

#### Note:

100 continuous VLAN can be created or deleted

at a time

#### 3.6.2 Port VLAN

Click VLAN Config>Port-based VLAN to modify or config Port VLAN. Click

<add> to finish setting.

| EPON-O                                      | Ľ      | T         | por         | n1 pon2 | pon3 pon4 p    | n5 pon6 pon     | 7 pon8         | ge1 ge3<br>ge2 ge4 | ge5 g<br>ge6 g | English          | 中文<br>11<br>14 |
|---------------------------------------------|--------|-----------|-------------|---------|----------------|-----------------|----------------|--------------------|----------------|------------------|----------------|
|                                             | VLAN   | Config >  | > Port-Base | d VLAN  | Configuration  |                 |                |                    |                |                  | ~              |
| System Info                                 | Port-  | Based \   | LAN         |         |                |                 |                |                    |                |                  |                |
| PON Port Info                               |        |           |             | de1     |                |                 |                |                    |                |                  |                |
| Ports                                       | Port   | Range     |             | 90.     |                |                 |                |                    |                |                  |                |
| L2 Forward                                  | Link   | Туре      |             | Acce    | ss 🗸           |                 |                |                    |                |                  |                |
| - VLAN Config                               | Acce   | ntable F  | rame Type   |         |                |                 |                |                    |                |                  |                |
| - Port-Based VLAN                           | ALLE   | plable i  | rame rype   | All     |                |                 |                |                    |                |                  |                |
| - IP Subnet VLAN                            | Ingre  | ss Filter |             | Disal   | ble 🗸 (This op | tion open or cl | ose port Ingr  | ess Filter)        |                |                  |                |
| - MAC-Based VLAN                            | Modify |           |             |         |                |                 |                |                    |                |                  |                |
| - Protocol-based VLAN                       | Allow  | ed VLA    | N ID        |         |                | (1-4094)        | Egress-tagge   | ed: • Enabl        | e Dis          | able             |                |
| - VLAN Rules<br>Private VI AN Configuration |        |           |             |         | 18             |                 | 0 00           |                    |                |                  |                |
| Trunk                                       |        |           |             |         |                | Add             | Delete         |                    |                |                  |                |
| MSTP                                        | Defa   | ult VLAN  | I ID        | 1       |                | (1-4094)        |                |                    |                |                  |                |
| EAPS                                        |        |           |             |         |                | Add             | Delete         |                    |                |                  |                |
| L3 Interfaces                               |        | Port      | Link T      | ype     | Ingress Filter | Acceptab<br>Typ | le Frame<br>De | Default<br>ID      | VLAN           | Configured VLANs |                |
| L3 Forward                                  |        | ge1       | acces       | s       | disable        | al              | I              | 1                  |                | -                |                |
| System MGMT                                 |        | ge2       | acces       | is      | disable        | al              | 1              | 1                  |                | 2                |                |
| Chy System MONT                             |        | ge3       | acces       | s       | disable        | al              | I              | 1                  |                | -                |                |
|                                             |        | ge4       | acces       | s       | disable        | al              | I              | 1                  |                | 2                |                |
|                                             |        | ge5       | access      |         | disable        | al              | I              | 1                  |                | .=               |                |
|                                             |        | ge6       | access      |         | disable        | all             |                | 1                  |                | 2                |                |
|                                             |        | ge7       | acces       | s       | disable        | al              | I              | 1                  |                |                  |                |
|                                             |        | ge8       | acces       | s       | disable all    |                 | I              | 1                  |                | 4                | Ň              |

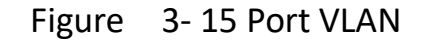

| Interface | Description |
|-----------|-------------|
|-----------|-------------|

| Port Range       | Choose L2 port of VLAN properties need to         |
|------------------|---------------------------------------------------|
|                  | modify in page check box.                         |
| Link type        | Set link type of port. All ports are "access" by  |
|                  | default                                           |
| Acceptable frame | Set acceptable frame type. For example, set       |
| type             | VLAN-untagged as untagged, set VLAN-tagged        |
|                  | as tagged. "All" by default.                      |
| ingress filter   | Set if open ingress filtration. Close by default. |
| Allowed VLAN ID  | Set allowed VLAN ID in trunk mode                 |
| Default VLAN ID  | Set default VLAN ID, default ID is "1" in trunk   |
|                  | mode                                              |

Table 3- 10 Port VLAN

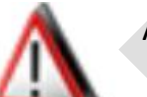

Attention:

Before setting Allowed VLAN and Default VLAN, you

need modify link type of ports.

Config instance:

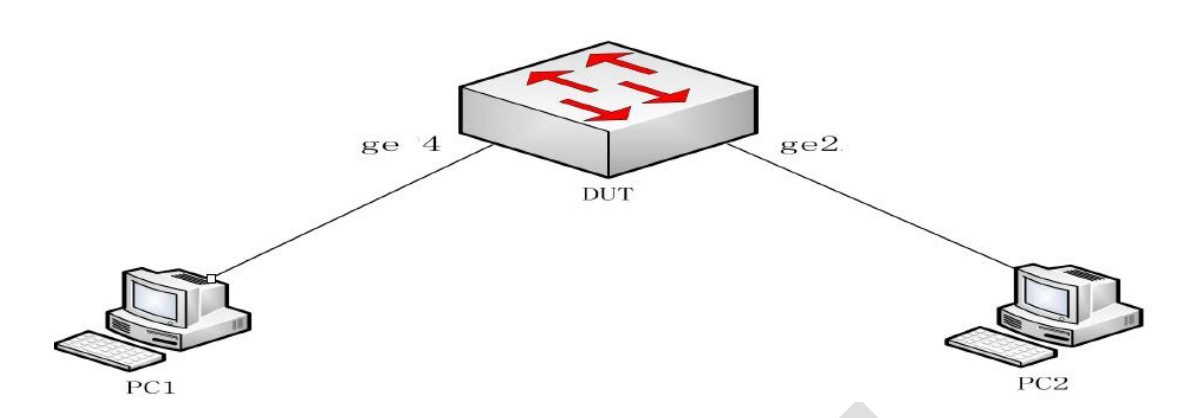

Create VLAN 10 and VLAN of ge4 and ge2 port as access port at the same time. PC1 and PC2 can ping each other.

### 3.6.3 Ip Subnet VLAN

Click VLAN config>IP subnet VLAN to modify and config subnet VLAN. Click <add> to finish setting.

Then OLT will check IP package source address at ingress port. Data package is processed at which VLAN depends on this source address and config rules.

|                          |                   |           |                 |       |             |            | <b>a</b> 01 | <b>702</b> | ao5 ao7 |         | English   中    |
|--------------------------|-------------------|-----------|-----------------|-------|-------------|------------|-------------|------------|---------|---------|----------------|
| FPNN_C                   | ПТ                |           |                 | 1 🖛   |             |            | gel         | ges        |         |         |                |
|                          |                   | pon1      | oon2 pon3 pon   | 4 por | 15 pon6 pon | 7 pon8     | ge2         | ge4        | ge6 ge8 | xge1    | xge2 xge3 xge4 |
|                          | VLAN Config >> IF | Subnet VL | AN Configuratio | n     |             |            |             |            |         |         |                |
| System Info              | IP Subnet VLAN    |           |                 |       |             |            |             |            |         |         |                |
| Ports                    | Rule ID           |           | (1000-1         | 999)  |             |            |             |            |         |         |                |
| L2 Forward               | IP Address        |           |                 |       | (Format:    | A.B.C.D/M) |             |            |         |         |                |
| VLAN Config              | VID               |           | (2-4094         | )     |             |            |             |            |         |         |                |
| LAN Config               |                   |           |                 |       | Add         | Delete     | 1           |            |         |         |                |
| P Subnet VLAN            |                   |           | Pulo            | ID    |             |            | IP          |            |         |         | VID            |
| AC-Based VLAN            |                   |           | Ture            |       |             |            |             |            |         |         |                |
| rotocol-based VLAN       |                   | First     | Previus         | Next  | Last        | Refresh    | H           | elp        | Current | Total 1 |                |
| LAN Rules                |                   |           |                 |       |             |            |             |            |         |         |                |
| ivate VLAN Configuration |                   |           |                 |       |             |            |             |            |         |         |                |
| Trunk 🔍                  |                   |           |                 |       |             |            |             |            |         |         |                |
| MSTP                     |                   |           |                 |       |             |            |             |            |         |         |                |
| FAPS                     |                   |           |                 |       |             |            |             |            |         |         |                |
| A latarfasas             |                   |           |                 |       |             |            |             |            |         |         |                |
| Lo intenaces             |                   |           |                 |       |             |            |             |            |         |         |                |
| () L3 Forward            |                   |           |                 |       |             |            |             |            |         |         |                |
| SNMP                     |                   |           |                 |       |             |            |             |            |         |         |                |
| System MGMT              |                   |           |                 |       |             |            |             |            |         |         |                |
|                          |                   |           |                 |       |             |            |             |            |         |         |                |
|                          |                   |           |                 |       |             |            |             |            |         |         |                |

Figure 3-16 subnet VLAN

| interface  | description                                    |  |  |  |
|------------|------------------------------------------------|--|--|--|
| Rule ID    | IP subnet VLAN corresponding rule ID. Range is |  |  |  |
|            | 1000-1999                                      |  |  |  |
| IP address | Set subnet segment which need allocate         |  |  |  |
|            | specified VLAN ID                              |  |  |  |
| VID        | Set VLAN ID for dynamic allocation             |  |  |  |

Table 3- 11 subnet VLAN

### 3.6.4 MAC-Based VLAN

Click VLAN config>MAC-based VLAN to modify and config MAC

VLAN. Click **<add>** to finish setting.

MAC VLAN configuration make MAC address correspond with VLAN ID. And OLT determine the device belongs to which VLAN by checking MAC address connecting to the device.

| EPON-O                       |                   | pon1      | pon2 pon3 pon | 1 🚺<br>4 pon5 | pon6 pon7 | pon8       | ge1 ge<br>ge2 ge | 3 ge5 g<br>4 ge6 g | је7<br>9е8 | Engl    | ishⅠ中文<br> |
|------------------------------|-------------------|-----------|---------------|---------------|-----------|------------|------------------|--------------------|------------|---------|------------|
| Custom late                  | VLAN Config >> MA | C-Based \ | LAN Configura | tion          |           |            |                  |                    |            |         |            |
| PON Port Info                | MAC VLAN          |           |               |               |           |            |                  |                    |            |         |            |
| Ports                        | Rule ID           |           | (1-999)       |               |           |            |                  |                    |            |         |            |
| L2 Forward                   | MAC Address       |           |               |               | Format(Ox | ):НННН.ННН | н.нннн           |                    |            |         |            |
| VLAN Config                  | VID               |           | (2-4094       | 4)            |           |            |                  |                    |            |         |            |
| - VLAN Config                |                   |           |               |               | Add       | Delete     |                  |                    |            |         |            |
| - IP Subnet VLAN             | 6                 |           | Rule          | e Id          |           | MAC        | Address          |                    |            | VII     | b          |
| - MAC-Based VLAN             | e<br>             | First     | Previus       | Next          | Last      | Refresh    | Help             | Curre              | ent 1      | Total 1 |            |
| - VLAN Rules                 |                   |           |               |               |           |            |                  |                    |            |         |            |
| - Private VLAN Configuration |                   |           |               |               |           |            |                  |                    |            |         |            |
| Trunk                        |                   |           |               |               |           |            |                  |                    |            |         |            |
| FAPS                         |                   |           |               |               |           |            |                  |                    |            |         |            |
| L3 Interfaces                |                   |           |               |               |           |            |                  |                    |            |         |            |
| L3 Forward                   |                   |           |               |               |           |            |                  |                    |            |         |            |
| SNMP                         |                   |           |               |               |           |            |                  |                    |            |         |            |
| System MGMT                  |                   |           |               |               |           |            |                  |                    |            |         |            |
|                              |                   |           |               |               |           |            |                  |                    |            |         |            |
|                              |                   |           |               |               |           |            |                  |                    |            |         |            |

Figure 3- 17 MAC-Based VLAN

| interface   | description                                   |
|-------------|-----------------------------------------------|
| Rule ID     | Subnet VLAN corresponding rule ID. Range is   |
|             | 1000-1999                                     |
| MAC address | Set MAC address which need allocate specified |
|             | MAC address                                   |
| VID         | Set VLAN ID for dynamic allocation            |

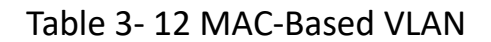

### 3.6.5 Protocol-based VLAN

Click VLAN config> Protocol-based VLAN to modify or config protocol VLAN. Click <add> to finish setting.

This OLT will checked the encapsulation protocol at the ingress port and according to the encapsulation protocol rules, which VLAN is handled in the packet.

| EPON-O                                                                      |                           | ) EN EN EN<br>11 pon2 pon3 pon4 | pon5 pon6 pon7 pon8 | ge1 ge3 ge5 ge7<br>ge2 ge4 ge6 ge8 | English   中文<br>xge1 xge2 xge3 xge4 |
|-----------------------------------------------------------------------------|---------------------------|---------------------------------|---------------------|------------------------------------|-------------------------------------|
| System Info                                                                 | VLAN Config >> Protocol-B | ased VLAN Configuratio          | n                   |                                    |                                     |
| PON Port Info                                                               | Protocol-based VLAN       |                                 |                     |                                    |                                     |
| Ports                                                                       | Rule ID                   | (2000-209                       | 99)                 |                                    |                                     |
| L2 Forward                                                                  | Protocol Type             |                                 | (e.g. 0-65535,arp,i | p,ipv6.)                           |                                     |
| VLAN Config 🔍                                                               | ENCAP                     | ethv2 🗸                         |                     |                                    |                                     |
| - VLAN Config<br>- Port-Based VLAN                                          | VID                       | (2-4094)                        |                     |                                    |                                     |
| - IP Subnet VLAN                                                            |                           |                                 | Add Delete          |                                    |                                     |
| - MAC-Based VLAN<br>- Protocol-based VLAN                                   |                           | Rule ID                         | Protocol Type       | ENCAP                              | VID                                 |
| - VLAN Rules                                                                | Firs                      | st Previus N                    | ext Last Refresh    | Help Current 1                     | Total 1                             |
| - Private VLAN Configuration Trunk MSTP EAPS L3 Interfaces SNMP System MGMT |                           |                                 |                     |                                    |                                     |

Figure 3-18 Protocol VLAN

| Interface     | Description                                 |  |  |  |  |  |
|---------------|---------------------------------------------|--|--|--|--|--|
| Rule ID       | Subnet VLAN corresponding rule ID. Range is |  |  |  |  |  |
|               | 2000-2099                                   |  |  |  |  |  |
| Protocol type | subnet protocol type which need allocate    |  |  |  |  |  |
|               | specified VLAN ID. Protocol number is       |  |  |  |  |  |
|               | 0-65535                                     |  |  |  |  |  |

| ENCAP | Set ENCAP type. There are three types at the |
|-------|----------------------------------------------|
|       | moment, ethv2,nosnaplic and snaplic          |
| VID   | Set VLAN ID for dynamic allocation           |

Table 3-13 Protocol VLAN

### 3.6.6 VLAN rule

Click VLAN config>VLAN rule to config VLAN rule. Click <add> to finish

setting.

| EPON-O                       |                     | pon1 pon2 pon3 pon4 | pon5 pon6 pon7 pon8 | ge1 ge3<br>ge2 ge4 | ge5 ge7<br>ge6 ge8 | English   中文<br>xge1 xge2 xge3 xge4 |
|------------------------------|---------------------|---------------------|---------------------|--------------------|--------------------|-------------------------------------|
|                              | VLAN Config >> VLAN | Rules Configuration |                     |                    |                    |                                     |
| System Info                  | VLAN Rules          |                     |                     |                    |                    |                                     |
| PON Port Info                | Port                | e.g.: FE1.GE1.XE1.) |                     |                    |                    |                                     |
| Ports                        |                     | Based VI AN         |                     |                    |                    |                                     |
| L2 Forward                   | Type IP Su          | bnet VLAN           |                     |                    |                    |                                     |
| VLAN Config                  | Proto               | col-based VLAN      | (Format:2000,200    | 01,2002)F          | Rule ID            |                                     |
| - VLAN Config                |                     |                     | Add Delete          |                    |                    |                                     |
| - Port-Based VLAN            |                     |                     | Port                |                    | Type               |                                     |
| - IP Subliet VLAN            |                     |                     |                     | 1                  |                    |                                     |
| - Protocol-based VLAN        |                     |                     | Refresh Help        |                    |                    |                                     |
| - VLAN Rules                 |                     |                     |                     |                    |                    |                                     |
| - Private VLAN Configuration |                     |                     |                     |                    |                    |                                     |
| 💮 Trunk 💎                    |                     |                     |                     |                    |                    |                                     |
| MSTP                         |                     |                     |                     |                    |                    |                                     |
| EAPS                         |                     |                     |                     |                    |                    |                                     |
| L3 Interfaces                |                     |                     |                     |                    |                    |                                     |
| L3 Forward                   |                     |                     |                     |                    |                    |                                     |
| SNMP V                       |                     |                     |                     |                    |                    |                                     |
| System MCMT                  |                     |                     |                     |                    |                    |                                     |
| System Moint                 |                     |                     |                     |                    |                    |                                     |
|                              |                     |                     |                     |                    |                    |                                     |
|                              |                     |                     |                     |                    |                    |                                     |
|                              |                     |                     |                     |                    |                    |                                     |

Figure 3- 19 VLAN rule

| Interface      | Description                            |  |  |  |  |
|----------------|----------------------------------------|--|--|--|--|
| Port           | choose the port need config            |  |  |  |  |
| MAC-Based VLAN | enable MAC-based VLAN at corresponding |  |  |  |  |

|               | port                                         |
|---------------|----------------------------------------------|
| Subnet VLAN   | Enable IP-based subnet VLAN at corresponding |
|               | port                                         |
| Protocol VLAN | Enable Ethernet-based VLAN (with Rule ID) at |
|               | corresponding port                           |

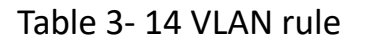

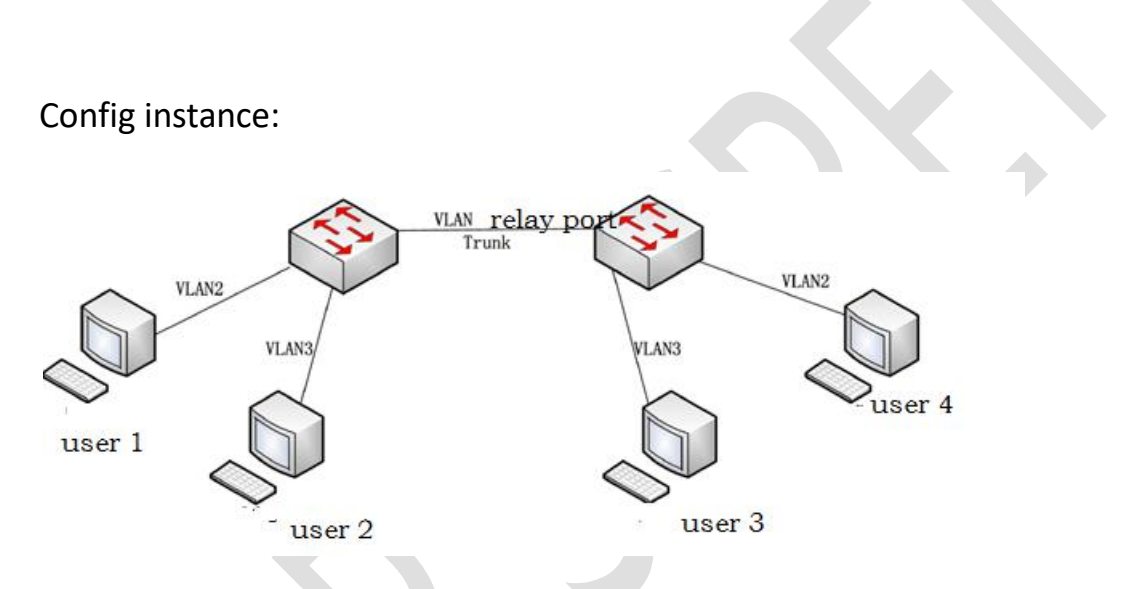

- As above Figure , user1 and user4 can communicate with each other. But user 1 and user4 can't communicate with uer2 and user3. OLT need create VLAN2, VLAN3; config port VLAN which connect to users as access port; config the port connect to OLT as Trunk port, and Trunk port allow all VLAN pass.
- If want to set a user of 192.168.10.0/24 network segment as VLAN2, you can use subnet VLAN to config.
- 3. If want to set a user of fixed MAC as VLAN 3 , you can use MAC-Based VLAN  $_{\circ}$

- 4. If want to set package of the fixed protocol as VLAN 3,you can user protocol-based VLAN.
- 5. Finally, add VLAN rule id to port .

### 3.6.7 Private VLAN configuration

### Click VLAN config>private VLAN configuration to config VLAN rule.

Click **<add>** to finish setting.

| FPON_O                       |                                          |                                       | ge1 ge3 ge5 ge7           | English   中文        |
|------------------------------|------------------------------------------|---------------------------------------|---------------------------|---------------------|
|                              | VI AN Config >> Private Vian             | pon4 pon5 pon6 pon7 pon8              | ge2 ge4 ge6 ge8           | xge1 xge2 xge3 xge4 |
| System Info                  |                                          |                                       |                           |                     |
| PON Port Info                | vian type settings                       |                                       |                           |                     |
| Ports 💎                      | VLAN ID                                  | (2-405                                | 94)                       |                     |
| L2 Forward                   | Vlan type                                | primary 🗸                             |                           |                     |
| VLAN Config                  |                                          | Add Delete                            |                           |                     |
| - VLAN Config                | Drimon Man                               | (2.40)                                | 24)                       |                     |
| - Port-Based VLAN            | Primary vian                             | (2-40)                                | 94)                       |                     |
| - IP Subnet VLAN             | Secondary Vlan                           | (2-409                                | 94)                       |                     |
| - MAC-Based VLAN             |                                          | Add Delete                            |                           |                     |
| - VI AN Rules                | Port type settings                       |                                       |                           |                     |
| - Private VLAN Configuration | , and the second                         |                                       |                           |                     |
| Trunk                        | GE Port List: All                        |                                       |                           |                     |
| MSTP V                       | □ge1 □ge2 □ge3 □ge4 □ge5 □               | ge6 ge7 ge8 pon1 pon2                 |                           |                     |
| EAPS                         | pon3 pon4 pon5 pon6 pon7                 | pon8 xge1 xge2 xge3 xge4              | 4                         |                     |
| L3 Interfaces                | Port type                                | promiscuou: 🗸                         |                           |                     |
| L3 Forward                   | Primary Vlan                             | (2-409                                | 94)                       |                     |
| SNMP                         | Secondary Vian                           | (2-409                                | 94)                       |                     |
| System MGMT                  | Note: Delete all configuration of the in | terface when delete, ignore the value | of Primary Vlan and Secon | dary Vlan           |
|                              |                                          | Add Delete                            |                           |                     |
|                              | Primary Vian Secondary V                 | Vian Secondary VLAN                   | Port List                 | Port type           |
|                              |                                          | Refresh Help                          |                           |                     |
|                              |                                          |                                       |                           |                     |
|                              |                                          |                                       |                           |                     |

Figure 3- 20 private VLAN configuration

#### 3.7 Trunk

### 3.7.1 static Aggregation

Static aggregation manual binding multiple physical ports to a logical accordingly increasing the bandwidth between OLT and network node. Static aggregation does not allow the system to auto add or delete port in the trunk group. The trunk group contain at least one port.

Click **Trunk > Static aggregation** to config static aggregation. Click **<add>** to finish setting.

| EPON-O                                                                                                    | LT                                                                                                    | pon1 pon2 pon3 pon4 | pon5 pon6 pon7 pon8 | ge1 ge3 ge5 ge7<br>ge2 ge4 ge6 ge8 | English   中文<br>xge1 xge2 xge3 xge4 |
|----------------------------------------------------------------------------------------------------|----------------------------------------------------------------------------------------------------|---------------------|---------------------|------------------------------------|-------------------------------------|
| System Info         PON Port Info         Ports         Ports         L2 Forward         VLAN Config         Trunk         Static Aggregation         Dynamic Aggregation         Port Information         MSTP         EAPS         L3 Interfaces         L3 Forward         System MGMT | LACP >> Static Aggreg;<br>Trunk Configuration<br>Port<br>Vge1 Vge2 ge3<br>Lxge3 kge4<br>Aggregation Group ID<br>(1-32)<br>Trunk Group List<br>Aggregation Group<br>ID | ation               | / ge8 xge1 xge2     |                                    | Cperation                           |
|                                                                                                    |                                                                                                    |                     |                     |                                    |                                     |

Figure 3-21 static aggregation

| interface   | Description                                    |
|-------------|------------------------------------------------|
| port        | Select the ports that need static aggregation, |
|             | which can be multiple selected.                |
| Aggregation | Add to setting aggregation group ID            |
| group ID    |                                                |

table 3-15 static aggregation

### 3.7.2 Dynamic aggregation

LACP binding physical port to a logical port, The physical port negotiated through the LACP protocol can be binded into a logical port and other ports will not be binded into the logical port, the layer 2 attribute of these physical ports must be the same, such as: speed,duplex ,VLAN and so on.

Click **Trunk > Dynamic aggregation** to config LACP. Click **<add>** to finish setting.

| EPON-O               | LT                  | pon1 pon2      | pon3 pon4 | pon5 po   | n6 pon7 pon | ge1            | ge3 ge5    | ge7 | Engli<br>kge1 xge2 xg | sh丨中文<br>■ ■<br>e3 xge4 |
|----------------------|---------------------|----------------|-----------|-----------|-------------|----------------|------------|-----|-----------------------|-------------------------|
|                      | LACP >> Dynamic Eth | nerChannel gro | up        |           |             |                |            |     |                       |                         |
| System Info          | LACP Configuration  | 1              | -<br>-    |           |             |                |            |     |                       |                         |
| PON Port Info        | Port: as2 M         | Group          | ID:       | (1.22)    | Mode:       | . A stillers ( | Deseive    |     |                       | Create                  |
| Ports                |                     | Gloup          |           | (1-32)    | Mode.       | Active         | Passive    |     |                       | Cleate                  |
| L2 Forward           | LACP Group ID:      | [p01 \         | Port:     | _         | ge1 🗸       |                |            | _   |                       | Delete                  |
| VLAN Config          | LACP Group List     |                |           |           |             |                |            |     |                       |                         |
| Trunk V              | Aggregation Group   | Member         |           |           |             |                |            |     | 0                     | peration                |
| - Static Aggregation | po1                 | ge1            |           |           |             |                |            |     |                       | Delete                  |
| - Port Information   | Aggregation Group   | Information    |           |           |             |                |            |     |                       |                         |
| MSTP V               | Aggregation oroup   | Information    |           |           |             |                |            |     |                       | _                       |
| EAPS                 | LACP Group ID:      | po             | 1 🗸       | Load Bala | incing:     | Src            | -dst-mac 🗸 |     | Mod                   | lify                    |
| L3 Interfaces        |                     |                |           | Re        | fresh F     | lelp           |            |     |                       |                         |
| L3 Forward           |                     |                |           |           |             |                |            |     |                       |                         |
| SNMP                 |                     |                |           |           |             |                |            |     |                       |                         |
| System MGMT          |                     |                |           |           |             |                |            |     |                       |                         |

Figure 3-22 Dynamic aggregation

| interface          | Description                                 |
|--------------------|---------------------------------------------|
| LACP configuration | Set port, LACP aggregation ID and LACP mode |
| LACP group list    | Show and delete related dynamic aggregation |
|                    | group                                       |
| Aggregation group  | Show the dynamic aggregation group and      |
| information        | set load balancing.                         |

table 3-16 dynamic aggregation

Note:

Dynamic aggregation list can show and delete related

dynamic group.

### 3.7.3 Port information

### Click Trunk> Port information, show detailed information of the

related aggregation members.

|                                               |                                       | English】中了<br>ae1 ae3 ae5 ae7                           | ε |
|-----------------------------------------------|---------------------------------------|---------------------------------------------------------|---|
| EPON-O                                        | pon1 pon2 pon3 pon4                   | pon5 pon6 pon7 pon8 ge2 ge4 ge6 ge8 xge1 xge2 xge3 xge4 |   |
|                                               | LACP >> Port Information              |                                                         | ~ |
| System Info                                   | Aggregation Ports Information         |                                                         |   |
| Ports                                         | LACP Port's Information:              | ge1 V                                                   |   |
| L2 Forward                                    | Details For Lacp-ports:               |                                                         |   |
| VLAN Config                                   | LACP link info:                       | ge1 - 5011                                              |   |
| Trunk 🔍                                       | LAG ID:                               | 0x8000,90-c6-82-15-00-0a                                |   |
| - Static Aggregation<br>- Dynamic Aggregation | Partner oper LAG ID:                  | 0x0000,00-00-00-00-00                                   |   |
| - Port Information                            | Actor priority:                       | 0x8000 (32768)                                          |   |
|                                               | Admin key:                            | 0x0001 (1) Oper key                                     |   |
| EAPS                                          | Physical admin key:                   | (4)                                                     |   |
| L3 Interfaces                                 | Receive machine state :               | Invalid                                                 |   |
| SNMP                                          | Periodic Transmission machine state : | Invalid                                                 |   |
| System MGMT                                   | Mux machine state :                   | Detached                                                |   |
|                                               | Oper state:                           | ACT(1) TIM(0) AGG(1) SYN(0) COL(0) DIS(0) DEF(1) EXP(0) |   |
|                                               | Partner oper state:                   | ACT(0) TIM(0) AGG(1) SYN(0) COL(0) DIS(0) DEF(1) EXP(0) |   |
|                                               | Partner link info:                    | admin port 0                                            |   |
|                                               | Partner oper port:                    | 0                                                       |   |
|                                               | Partner admin LAG ID:                 | (0x0000)00-00-00-00000                                  |   |
|                                               | Admin state:                          | ACT(1) TIM(0) AGG(1) SYN(0) COL(0) DIS(0) DEF(1) EXP(0) |   |
|                                               | Partner admin state:                  | ACT(0) TIM(0) AGG(1) SYN(0) COL(0) DIS(0) DEF(1) EXP(0) |   |
|                                               | Partner system priority - admin:      | 0x8000                                                  | ~ |

Figure 3-23 Port information

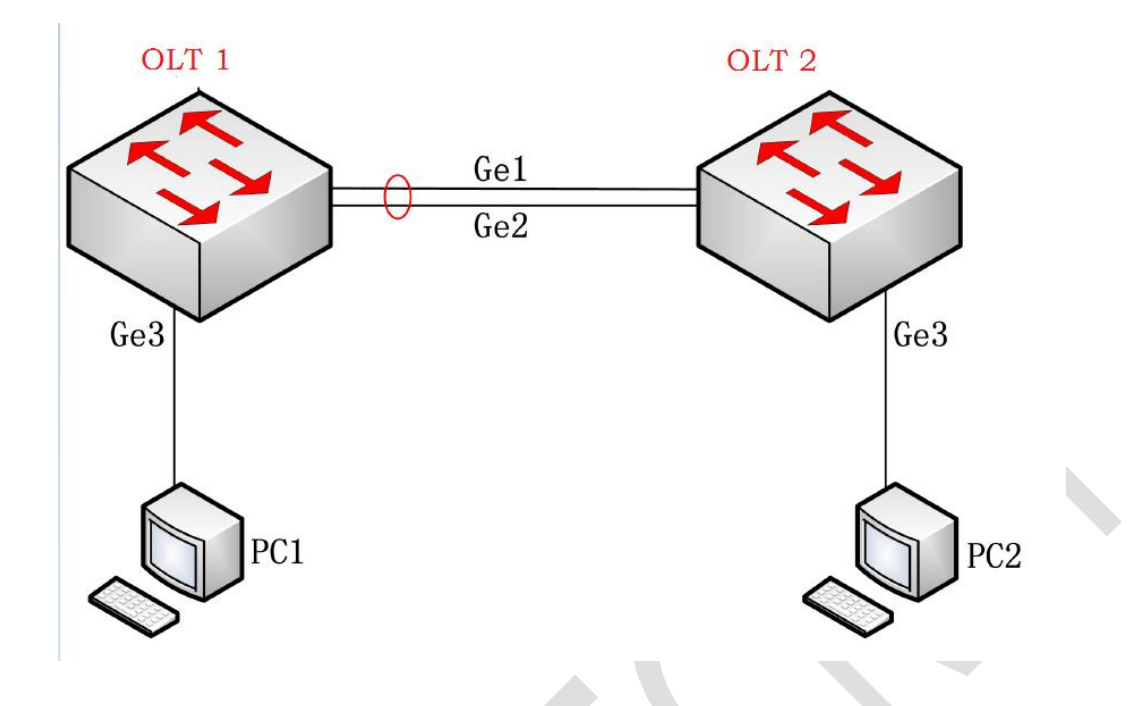

### 3.7.4 Port trunk config instance

Networking requirement:

OLT 1 user two port (Ge1~2) trunk OLT 2 to achieve the maximum 2G flow of PC1 and PC2, achieve Load Balancing of traffic in each member port.

### Static aggregation config steps:

at Figure 3.7.1, check out ge1,ge2, filled in "aggregation group ID", click "add" button.

#### Dynamic aggregation config steps:

At Figure 3.7.2, "LACP config" choice ge1, filled in "group ID", then click "Create" button; And then choice ge2, filled in the same as ge1

"group ID", then click"Create". LACP needs to be added individually to each port.

#### 3.8 MSTP

MSTP (Multi Spanning Tree MST) protocol is a two layer management protocol which selectively blocking redundant links in the network to eliminate of two layers loop, it also has function of link backup. MSTP can fetch up the defect of STP and RSTP, it can converge quickly, but it also enable different VLAN traffic to be forwarded along their respective path, thus providing a better load sharing mechanism for redundant link.

#### 3.8.1 Basic information

Click **MSTP > Basic info** to show configuration information at the MSTP domain.

| COON 0                                      | -          |                  |                |           |              |         |             | ge1 ge         | 3 ge | 5 ge7         |                 | Eng         | lish   中              |
|---------------------------------------------|------------|------------------|----------------|-----------|--------------|---------|-------------|----------------|------|---------------|-----------------|-------------|-----------------------|
| EPUN-I                                      | JLI        |                  | pon1 pon2      | pon3 pon4 | pon5 po      | n6 pon7 | pon8        | ge2 ge         | 4 ge | 6 ge8         | <b>I</b><br>xge | e1 xge2     | xge3 xge4             |
|                                             | MSTP >> B  | asic Informa     | ition          |           |              |         |             |                |      |               |                 |             |                       |
| System Info                                 | Region Inf | ormation         |                |           |              |         |             |                |      |               |                 |             |                       |
| Ports                                       | Bridge     |                  | Format id      |           | Region       |         | Version     |                | Sur  | nmary info    |                 |             |                       |
| L2 Forward                                  | 1          |                  | 0              |           |              |         | 0           |                | AC   | 36177F5028    | 3CD4            | B83821      | D8AB26DE6             |
| VLAN Config                                 | Basic Brid | ge Informat      | tion           |           |              |         |             |                |      |               |                 |             |                       |
| Trunk 🔍                                     | Bridge     | Bridge           | Protocol       | Bridge    | Bridge ID    |         | Root Bridge | e ID           | Reg  | jion Root Br  | idge            | Root        | Root                  |
| MSTP V                                      | 1          | up               | Disabled       | 32768     | 800090c6821  | 15000a  | 800090c68   | 215000a        | 800  | 090c682150    | 000a            | 0           | 0                     |
| - Basic Info<br>- Port Information          | Advanced   | Bridge Info      | rmation        |           |              |         |             |                |      |               |                 |             |                       |
| - STP Configuration<br>- Port Configuration | Bridge     | Forward<br>Timer | Hello<br>Timer | Ma        | x Age Period | Max H   | lops        | BPDU<br>Filter |      | BPDU<br>Guard | Err             | or-<br>able | Errdisable<br>Timeout |
| EAPS                                        | 1          | 15               | 2              | 20        |              | 20      |             | disable        | đ    | disabled      | dis             | abled       | 1                     |
| 🚯 L3 Interfaces 🤍                           |            |                  |                |           | Ref          | resh    | Help        |                |      |               |                 |             |                       |
| L3 Forward                                  |            |                  |                |           |              |         |             |                |      |               |                 |             |                       |
| SNMP V                                      |            |                  |                |           |              |         |             |                |      |               |                 |             |                       |
| System MGMT                                 |            |                  |                |           |              |         |             |                |      |               |                 |             |                       |

Figure 3-24 Basic information

### 3.8.2 Port information

Click **MSTP > Port information**, show the basic information of STP

bridge and the attribute information related to STP of the port.

| System Info                                                                                                    | MSTP >> Port Inform | nation |        |               |          |       |      |
|----------------------------------------------------------------------------------------------------|---------------------|--------|--------|---------------|----------|-------|------|
| PON Port Info                                                                                                    | Port Information    |        |        |               |          |       |      |
| Ports 🔻                                                                                                    | VLAN                |        |        | 1,1000        |          |       |      |
| L2 Forward                                                                                                    | Root Bridge ID      |        |        | 32768-90c6.82 | 15.000a  |       |      |
| VLAN Config 🔍                                                                                                    | Region Root ID      |        |        | 32768-90c6.82 | 15.000a  |       |      |
| Trunk                                                                                                    | Designated Bridge   | D      |        | 32768-90c6.82 | 15.000a  |       |      |
| MSTP V                                                                                                    | Port                | Rolo   | State  | Cost          | Priority | Index | Link |
| Basic Info                                                                                                    | , int               | Role   | State  | oust          | ritority | Index | Туре |
| - Port Information                                                                                                    |                     |        | Refres | h Help        |          |       |      |
| - Port Configuration                                                                                                    |                     |        |        |               |          |       |      |
| EAPS                                                                                                    |                     |        |        |               |          |       |      |
| A L3 Interfaces                                                                                                    |                     |        |        |               |          |       |      |
|                                                                                                    |                     |        |        |               |          |       |      |
|                                                                                                    |                     |        |        |               |          |       |      |
| L3 Forward                                                                                                    |                     |        |        |               |          |       |      |
| L3 Forward SNMP                                                                                                    |                     |        |        |               |          |       |      |
| L3 Forward     SNMP     System MGMT                                                                                                    |                     |        |        |               |          |       |      |
| SIMP System MGMT                                                                                                    |                     |        |        |               |          |       |      |
| SIMP System MGMT                                                                                                    |                     |        |        |               |          |       |      |
| Source States States S |                     |        |        |               |          |       |      |
| Contractor Contractor |                     |        |        |               |          |       |      |
| Cla Forward  Cla Forward  SNMP  System MGMT                                                                                                    |                     |        |        |               |          |       |      |
| Cla Forward  Cla Forward  SNMP  System MGMT                                                                                                    |                     |        |        |               |          |       |      |

### 3.8.3 STP configuration

Click **MSTP > STP configuration** to STP attribute configuration.

| EPON-O              |                         | 1 pon2 pon3 pon4 | pon5 pon6 pon7 pon8 | ge1 ge3 ge5 ge3<br>ge2 ge4 ge6 ge4 | English   中文<br>,<br>, xge1 xge2 xge3 xge4 |
|---------------------|-------------------------|------------------|---------------------|------------------------------------|--------------------------------------------|
|                     | MSTP >> Spanning Tree ( | Configuration    |                     |                                    |                                            |
| System Info         | MSTP State:             |                  |                     |                                    |                                            |
| PON Polt Inio       | MSTP State:             | OEnable          |                     |                                    |                                            |
| L2 Forward          | Priority :              | 32768            |                     |                                    |                                            |
| VLAN Config         | 20                      |                  | Modify Help Re      | fresh                              |                                            |
| Trunk 🔍             |                         |                  |                     |                                    |                                            |
| MSTP V              |                         |                  |                     |                                    |                                            |
| - Basic Info        |                         |                  |                     |                                    |                                            |
| - Port Information  |                         |                  |                     |                                    |                                            |
| - STP Configuration |                         |                  |                     |                                    |                                            |
| EAPS                |                         |                  |                     |                                    |                                            |
| L3 Interfaces       |                         |                  |                     |                                    |                                            |
| L3 Forward          |                         |                  |                     |                                    |                                            |
| SNMP V              |                         |                  |                     |                                    |                                            |
| System MGMT         |                         |                  |                     |                                    |                                            |
|                     |                         |                  |                     |                                    |                                            |
|                     |                         |                  |                     |                                    |                                            |
|                     |                         |                  |                     |                                    |                                            |
|                     |                         |                  |                     |                                    |                                            |
|                     |                         |                  |                     |                                    |                                            |
|                     |                         |                  |                     |                                    |                                            |

Figure 3-26 STP configuration

| interface  | Description                               |
|------------|-------------------------------------------|
| MSTP state | Shut down or turn on MSTP protocol state, |
|            | shut down by default .                    |
| priority   | MSTP priority                             |

table 3-17 MSTP configuration

### 3.8.4 Port configuration

Click **MSTP > Port configuration** to configure port MSTP related attributes which including path cost, priority, portfast , root protection and so on. Click **<Modify>** to save port configuration.

| EPON-O              | English   中文<br>ge1 ge3 ge5 ge7<br>pont pon2 pon3 pon4 pon5 pon6 pon7 pon8 ge2 ge4 ge6 ge8 xge1 xge2 xge3 xge4 |  |
|---------------------|----------------------------------------------------------------------------------------------------|--|
|                     | MSTP >> Port Configuration                                                                                     |  |
| PON Port Info       | Port Configuration                                                                                             |  |
| Ports               | GEPort: All                                                                                                    |  |
| L2 Forward          | ge2 ge3 ge4 ge5 ge6 ge7 ge8 xge1 xge2 ge3                                                                      |  |
| VLAN Config 🔍       | xge4 po1                                                                                                    |  |
| Trunk 🔍             | Port Fast : Default 🗸                                                                                          |  |
| MSTP 🔍              | Modify Defresh Help                                                                                            |  |
| - Basic Info        | mouny remoin help                                                                                              |  |
| - Port Information  |                                                                                                    |  |
| - STP Configuration |                                                                                                    |  |
| EAPS V              |                                                                                                    |  |
| L3 Interfaces       |                                                                                                    |  |
| L3 Forward          |                                                                                                    |  |
| SNMP                |                                                                                                    |  |
| System MGMT         |                                                                                                    |  |
|                     |                                                                                                    |  |
|                     |                                                                                                    |  |

Figure 3-27 Port configuration

#### 3.9 EAPS

#### 3.9.1 EAPS Management

EAPS is link layer protocol for Ethernet loop protection. It can prevent a broadcast storm from the data loop when it's all over the Ethernet ring, and when a link on the Ethernet loop is broken, it quickly restores the traffic pathways between each of the nodes on the Internet. Configure EAPS protocol parameters which including ring ID, mode, extreme compatibility, primary port, second port, control VLAN, protection VLAN, failure time and hello time.

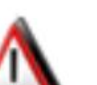

Note:

It is must to correctly configure all the properties of EAPS to enable the ring. All properties of the modified ring must be closed to the ring.

Click EAPS > EAPS Management to configure EAPS.

|                   | і <b>т</b>                |                |                            | ge1 ge3 ge5 ge7 | English   中文        |
|-------------------|---------------------------|----------------|----------------------------|-----------------|---------------------|
| CFUN-U            | pon1                      | pon2 pon3 pon4 | pon5 pon6 pon7 pon8        | ge2 ge4 ge6 ge8 | xge1 xge2 xge3 xge4 |
|                   | EAPS >> EAPS Manageme     | nt             |                            |                 |                     |
| PON Port Info     | EAPS Management           |                |                            |                 |                     |
| Ports             | Ring Enable               | Disable V      |                            |                 |                     |
| L2 Forward        | Mode                      | Transit 🗸      |                            |                 |                     |
| VLAN Config       | Primary-Port              | <b></b>        | Secondary-F                | Port            | ~                   |
| Trunk             |                           |                | Modify Delete              |                 |                     |
| EAPS              | Ring Ring<br>Enable State | Mode Prim      | ary Port Secondary<br>Port | Control Protect | N Fail Time Hello   |
| - EAPS Management |                           |                | Refresh Help               |                 |                     |
| L3 Interfaces     |                           |                |                            |                 |                     |
| SNMP              |                           |                |                            |                 |                     |
| System MGMT       |                           |                |                            |                 |                     |
|                   |                           |                |                            |                 |                     |
|                   |                           |                |                            |                 |                     |
|                   |                           |                |                            |                 |                     |
|                   |                           |                |                            |                 |                     |
|                   |                           |                |                            |                 |                     |
|                   |                           |                |                            |                 |                     |
|                   |                           |                |                            |                 |                     |
|                   |                           |                |                            |                 |                     |
|                   |                           |                |                            |                 |                     |
|                   |                           |                |                            |                 |                     |

Figure 3-28 EAPS management

#### Configuration instance:

The OLT1,OLT2 and OLT3 which is not possible to form a loop when VLAN 1 is protect by EAPS protocol, and it is guaranteed to enable that standby link with a link open between OLT 1, OLT 2 and OLT 3. According to the above requirements, OLT 1 can be configured as master node, OLT 2 and OLT 3 as transit nodes. Finally add a control VLAN(i.e VLAN 2) for packet transmission.

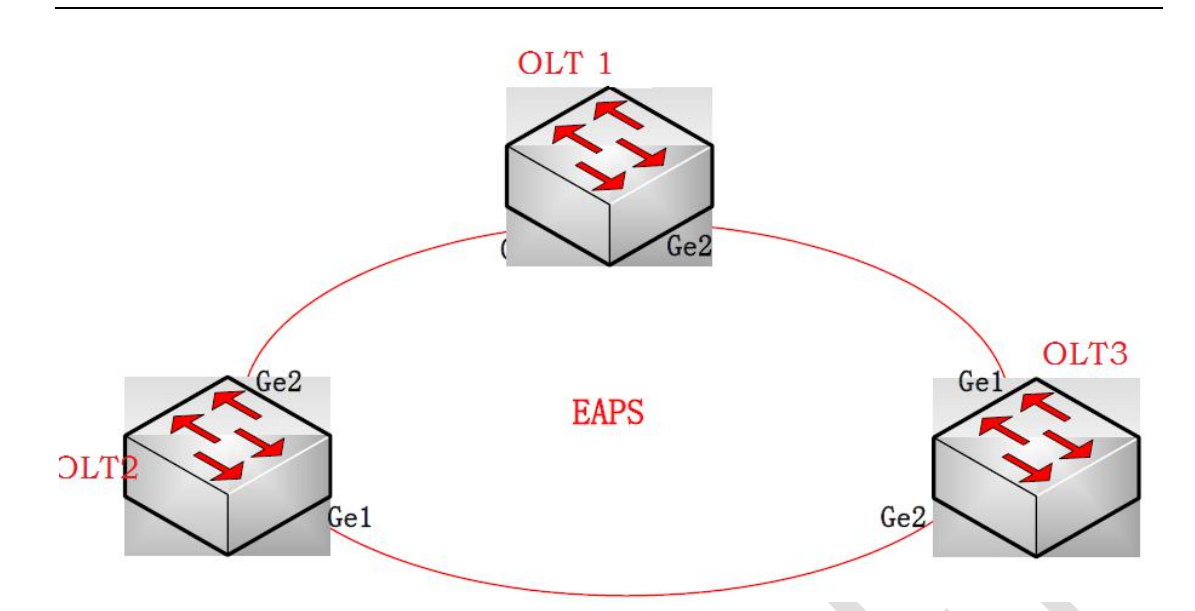

• Configuration OLT 1:

OLT 1 is configured as the master of EAPS Domain ring 1, the control VLAN is VLAN2, the protected VLAN is VLAN 1, the primary-port is ge1 and secondary-port is ge2. Finally other values is defaulted.

Configuration OLT 2 :

OLT 2 is configured as the transit of EAPS Domain ring 1, the control VLAN is VLAN2, the protected VLAN is VLAN1, the primary-port is ge1 and secondary-port is ge2. Finally other values is defaulted.

• Configuration OLT 3:

OLT3 is configured as the transit of EAPS Domain ring 1,the control VLAN is VLAN 2,the protected VLAN is VLAN1, the primary-port is ge1 and secondary-port is ge2. Finally other values is defaulted.

### 3.10 Layer 3 interface

### 3.10.1 Layer 3 Management

Clink L3 interfaces> L3 Management to configuration L3 interface.

| EPON-O          | LT _                | pon1 pon2 p         | on3 pon4        | pon5 pon6 por | 17 pon8       | ge1 ge3<br>ge2 ge4 | ge5 ge<br>ge6 ge | Eng<br>7<br>8 xge1 xge2 | Alish 中义<br>xge3 xge4 |
|-----------------|---------------------|---------------------|-----------------|---------------|---------------|--------------------|------------------|-------------------------|-----------------------|
|                 | L3 Interface Manage | ement >> L3 Inte    | rface Configura | ation         |               |                    |                  |                         |                       |
| BON Port Info   | L3 Interface Conf   | iguration           |                 |               |               |                    |                  |                         |                       |
| Ports           | VLAN ID             |                     |                 | (1-4          | 4094)         |                    |                  |                         |                       |
| L2 Forward      | State               |                     | Up              | ~             |               |                    |                  |                         |                       |
| VLAN Config     | ARP Age Time        |                     | 3000            | (10           | 0-3000)       |                    |                  |                         |                       |
| Trunk V         | IP Address          |                     |                 | For           | rmat: A.B.C.E | D/M                |                  |                         |                       |
| MSTP V          |                     |                     |                 | Add Me        | odify [       | Delete             |                  |                         |                       |
| EAPS            | Interface           |                     |                 |               |               |                    |                  |                         |                       |
| - L3 Management | Sub IP Address      |                     |                 | Fo            | ormat: A.B.C. | .D/M               |                  |                         |                       |
| L3 Forward      |                     |                     |                 | Add           | Delete        |                    |                  |                         |                       |
| SNMP V          | VL                  | AN ID In            | terface         | IP Addr       | ess           | Sub IP Ad          | dress            | Age                     | State                 |
| System MGMT     | 0                   | 1                   | vlan1.1         | 192.168.1.1   | 100/24        | -                  |                  | 3000                    | Up                    |
|                 | Attention:Only show | the first of sub IP | Address!        |               |               |                    |                  |                         |                       |
|                 |                     | First Pre           | evious Ne       | ext Last      | Refresh       | Help               | Current          | t 1 Total 1             |                       |
|                 |                     |                     |                 |               |               |                    |                  |                         |                       |
|                 |                     |                     |                 |               |               |                    |                  |                         |                       |
|                 |                     |                     |                 |               |               |                    |                  |                         |                       |
|                 |                     |                     |                 |               |               |                    |                  |                         |                       |
|                 |                     |                     |                 |               |               |                    |                  |                         |                       |
|                 |                     |                     |                 |               |               |                    |                  |                         |                       |
|                 |                     |                     |                 |               |               |                    |                  |                         |                       |

## Figure 3-29 L3 interface Management

| Interface    | Description                                    |
|--------------|------------------------------------------------|
| VLAN ID      | Set L3 interface VLAN                          |
| IP address   | Set L3 interface ip address                    |
| ARP AGE time | Set L3 interface ARP age time, 3000 seconds is |
|              | defaulted.                                     |

| State        | Set L3 interface management statue(UP/DOWN). |
|--------------|----------------------------------------------|
| Secondary IP | Set L3 interface secondary ip address.       |
| address      |                                              |

Note:

You must create a L3 interface and configure the primary IP

address before configuring the secondary IP address.

Table 3-18 L3 interface management

### 3.11 Layer 3 forwading

### 3.11.1 Static ARP

The static ARP refers to the mapping between IP and MAC

address which will not be aged and deleted dynamically.

Click L3 **forward > static ARP** for static ARP configuration.

| EPON-C             | ILT          | pon1 p         | n2 pon3 pon4 pon5 pon6 pon7 pon8 | ge1 ge3<br>ge2 ge4 | English   中文<br>3 ge5 ge7 |
|--------------------|--------------|----------------|----------------------------------|--------------------|---------------------------|
| System Info        | L3 Forward M | anagement >> S | tatic ARP Settings               |                    |                           |
| PON Port Info      | Static ARP S | Settings       |                                  |                    |                           |
| Ports              | IP Address   |                | Format: A.B.C.D                  |                    |                           |
| L2 Forward         | MAC Addres   | s              | Format(0x):HHHH.H                | ннн.нннн           |                           |
| VLAN Config        |              |                | Add Dele                         |                    |                           |
| Trunk              |              | IP Address     | MAC Address                      | Interface          | State                     |
| MSTP V             | 0            | 192.168.1.80   | d4c9.ef07.1086                   | vlan1.1            | dynamic                   |
| L3 Interfaces      | 0            | 192.168.1.167  | c85b.7647.935f                   | vlan1.1            | dynamic                   |
| L3 Forward         |              | First Pre      | evious Next Last Refresh         | Clear              | Help Current 1 Total 1    |
| - Static ARP       |              |                |                                  |                    |                           |
| - Route Management |              |                |                                  |                    |                           |
| System MGMT        |              |                |                                  |                    |                           |
| (i) Ojsteni monini |              |                |                                  |                    |                           |
|                    |              |                |                                  |                    |                           |
|                    |              |                |                                  |                    |                           |
|                    |              |                |                                  |                    |                           |

Figure 3- 30 Static ARP

| Interface   | Description                                   |
|-------------|-----------------------------------------------|
| IP address  | The corresponding IP address in the ARP table |
|             | item.                                         |
| MAC address | The corresponding MAC address in the ARP      |
|             | table item.                                   |

Table 3- 19 Static ARP

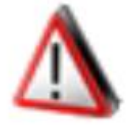

### Note:

If you want to clear ARP table items, you can only delete

dynamic ARP table items.

### 3.11.2 Route Management

Click L3 forward > Route Management for static routing Settings.

| EPON-O             | LT       | pon1 pon2 p                                                                                                    | on3 pon4 pon5 p | n6 pon7 por | ge1      | ge3 ge5 ge7<br>ge4 ge6 ge8 | English   中文<br>xge1 xge2 xge3 xge4 |
|--------------------|----------|----------------------------------------------------------------------------------------------------|-----------------|-------------|----------|----------------------------|-------------------------------------|
| System Info        | L3 Forwa | rd Management >> Route I                                                                                       | Management      |             |          |                            |                                     |
| PON Port Info      | Static R | oute Configuration                                                                                             |                 |             |          |                            |                                     |
| Ports              | Destinat | tion IP                                                                                                    |                 | Format: A.  | B.C.D/M  |                            |                                     |
| L2 Forward         | Next Ho  | p                                                                                                    |                 | Format: A.  | B.C.D    |                            |                                     |
| VLAN Config        |          |                                                                                                    |                 | vdd D       | elete    |                            |                                     |
| Trunk              |          | Destination IP                                                                                                 | Next Hop        | In          | terface  | State                      | Flag                                |
| MSTP               | 0        | 127.0.0.0/8                                                                                                    | connected       |             | lo       | connected                  | active                              |
| EAPS               | 0        | 192.168.1.0/24                                                                                                 | connected       |             | /lan1.1  | connected                  | active                              |
| 13 Forward         |          | First Pr                                                                                                    | evious Next     | Last R      | efresh H | elp Current 1              | Total 1                             |
| - Static ARP       |          | And a second second second second second second second second second second second second second second second |                 |             |          |                            |                                     |
| - Route Management |          |                                                                                                    |                 |             |          |                            |                                     |
| SNMP V             |          |                                                                                                    |                 |             |          |                            |                                     |
| System MGMT        |          |                                                                                                    |                 |             |          |                            |                                     |
|                    |          |                                                                                                    |                 |             |          |                            |                                     |
|                    |          |                                                                                                    |                 |             |          |                            |                                     |
|                    |          |                                                                                                    |                 |             |          |                            |                                     |
|                    |          |                                                                                                    |                 |             |          |                            |                                     |
|                    |          |                                                                                                    |                 |             |          |                            |                                     |
|                    |          |                                                                                                    |                 |             |          |                            |                                     |
|                    |          |                                                                                                    |                 |             |          |                            |                                     |
|                    |          |                                                                                                    |                 |             |          |                            |                                     |
|                    |          |                                                                                                    |                 |             |          |                            |                                     |
|                    |          |                                                                                                    |                 |             |          |                            |                                     |

Figure 3- 31 Static route management

| Interface      | Description                                         |
|----------------|-----------------------------------------------------|
| Destination IP | This is the destination IP address segment of       |
|                | static routing.                                     |
| Next Hop       | This is the next hop IP address for static routing. |

Table 3-20 Static route management

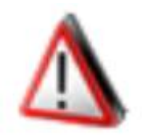

Note:

You can only add and remove static routing in the routing

management, but you can show all routing information of the device.

#### 3.11.3 Static router config examples

Network requirement:

- There are VLAN2 and VLAN4 in OLT1 and VLAN3 and VLAN4 in OLT2. This two OLT devices are connected through the ge2 port which belonging to VLAN4, user A belong to VLAN2 and user B belong to VLAN3. The following figure topology configure the relevant parameters of each VLAN and the L3 interface of VLAN.
- You can configure static routing on OLT1 and OLT2 so that user A and user B can communicate.
- You can configure user A static ARP table entry on OLT1 and user A MAC address is 0000.0000.

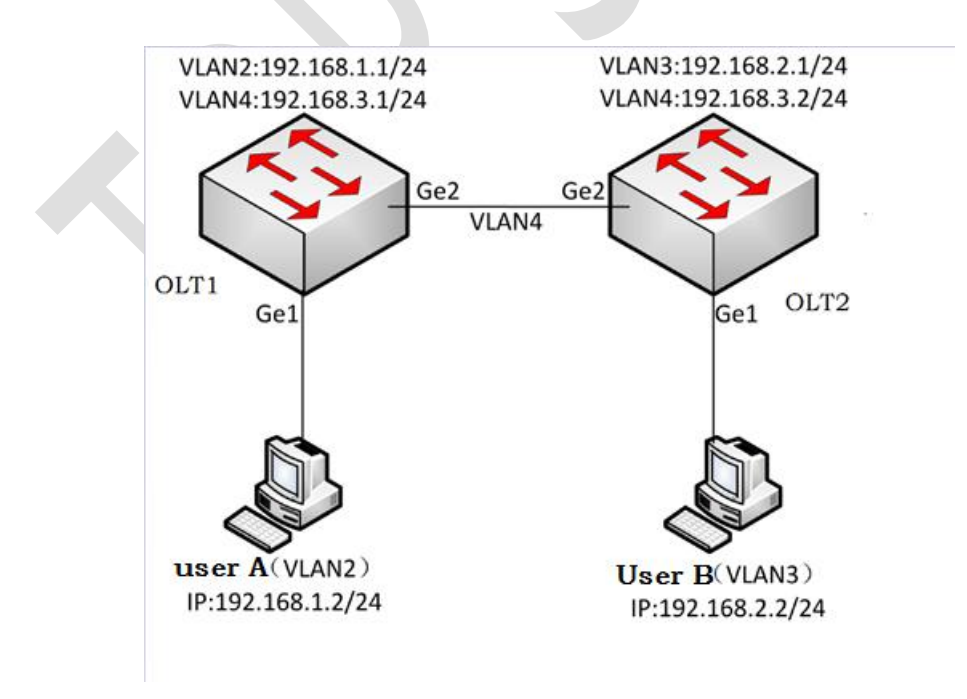

Figure 3.11.3.1

Configuration Steps:

- 1. Refer to **3.6.1** to create VLAN2 and VLAN4 on OLT1 and VLAN3 and VLAN4 on OLT2.
- Refer to 3.6.2 to add VLAN2 on the port of ge1 and VLAN4 on the port of ge2 on OLT1. You can add VLAN3 on the port of ge1 and add VLAN4 on the port of ge2 on OLT2.
- 3. Refer to **3.10.1** to configure the L3 interface IP address on OLT1 and OLT2. The address information is as shown in the figure above.
- 4. Configure static routing on OLT1:

In the figure **3.11.3.1**, you can set the destination IP address is **192.168.2.2/24** and set the next hop IP address is **192.168.3.2**, then please click **<add >** button.

5. Configure static routing on OLT2:

In the figure **3.11.3.1**, you can set the destination IP address is **192.168.1.2/24** and set the next hop IP address is **192.168.3.1**,then please click **<add>** button.

6. Configure static ARP on OLT1:

As shown in figure **3.11.3.1**, you can set IP address is

**192.168.1.2** and set MAC address is **0000.0000.AAAA** (this

is user A network MAC address.).Then please click <add> button.

#### 3.12 SNMP

SNMP (Simple Network Management Protocol) is used for transferring management information between arbitrary two points, providing convenience for network manger to retrieve and modify information, locate fault, diagnose fault, do Capacity planning and report generation at any node.

### 3.12.1 SNMP Configuration

Click **SNMP > SNMP Management** to config SNMP parameters.

| EPON-O             |                    | pon1 pon2 pon3 pon4 | pon5 pon6 pon7 pon8 | ge1 ge3 ge<br>ge2 ge4 ge | 5 ge7 | English   中文  |
|--------------------|--------------------|---------------------|---------------------|--------------------------|-------|---------------|
|                    | SNMP >> SNMP Cor   | nfiguration         |                     |                          |       |               |
| System Info        | SNMP Configuration | 1                   |                     |                          |       |               |
| PON Port Info      | Administrator:     |                     |                     |                          |       | Modify        |
| L2 Forward         | Device Location:   |                     |                     |                          |       | Modify Delete |
| Trunk              |                    |                     | Refresh Help        |                          |       |               |
| EAPS               |                    |                     |                     |                          |       |               |
| L3 Interfaces      |                    |                     |                     |                          |       |               |
|                    |                    |                     |                     |                          |       |               |
| - Group Management |                    |                     |                     |                          |       |               |
| - Traps Management |                    |                     |                     |                          |       |               |
| System MGMT        |                    |                     |                     |                          |       |               |

Figure 3-32 SNMP configuration

| Interface     | Description                                        |
|---------------|----------------------------------------------------|
| Administrator | System management maintenance contact information. |

| <b>Device Location</b> | Physical location information of the device. |
|------------------------|----------------------------------------------|
| <b>Device Location</b> | Physical location information of the device  |

Table 3-21 SNMP configuration

### 3.12.2 Community configuration

Click SNMP > Group Management to set the community name

and read&write permission of SNMP.

|                                                                                                    |                          |              |           | NGET NGEZ NGES NGE |
|----------------------------------------------------------------------------------------------------|--------------------------|--------------|-----------|--------------------|
| System Info                                                                                          | SNMP >> Group Management |              |           |                    |
| PON Port Info                                                                                        | Group Management         |              |           |                    |
| Ports                                                                                                | Group Name:              | Access: Orw  | Oro       | Add                |
| L2 Forward                                                                                           |                          | Refresh Help |           |                    |
| VLAN Config                                                                                          | Group Profile            |              |           |                    |
| Trunk                                                                                                | Group Name               | Access       | Operation |                    |
| MSTP                                                                                                 | public                   | го           | Delete    |                    |
| 13 Interfaces                                                                                        | private                  | rw           | Delete    |                    |
| SNMP     SNMP     SNMP     SNMP Management     Group Management     Traps Management     System MGMT |                          |              |           |                    |

Figure 3-33 Group configuration

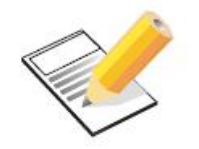

Note:

The list of community name allows you to show and delete

information.

### 3.12.3 Traps Configuration

| EPON-D                         | LT                          |                                  |                             | ge1 ge3 ge5 ge7 | English   中文        |
|--------------------------------|-----------------------------|----------------------------------|-----------------------------|-----------------|---------------------|
| System Info                    | SNMP >> Traps Management    | pon1 pon2 pon3 pon4<br>anagement | pon5 pon6 pon7 pon8         | ge2 ge4 ge6 ge8 | xge1 xge2 xge3 xge4 |
| Ports                          | SNMP Traps<br>Traps Host:   | Enable Obisable                  | Group Name:                 |                 | Modify<br>Add       |
| MSTP                           | Traps Profile<br>Traps Host |                                  | Refresh Help                | Operation       |                     |
| L3 Interfaces                  | 192.168.1.167               | First Previous                   | public<br>Next Last Refresh | Help Current 1  | Total 1             |
| - SNMP                         |                             |                                  |                             |                 |                     |
| - Traps Management System MGMT |                             |                                  |                             |                 |                     |
|                                |                             |                                  |                             |                 |                     |
|                                |                             |                                  |                             |                 |                     |
|                                |                             |                                  |                             |                 |                     |
|                                |                             |                                  |                             |                 |                     |

Click **SNMP> Traps Management** to configure trap parameters.

Figure 3-34 Traps Configuration

| Interface  | Description                                          |
|------------|------------------------------------------------------|
| SNMP Traps | Set the community name and read&write permission of  |
|            | SNMP.                                                |
| Traps host | Trap host IP address configuration and corresponding |
|            | group name Settings                                  |

Table 3-22 Traps configuration

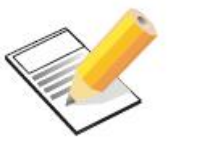

Note:

The Trap list allow you to show and delete information.

### 3.12.4 SNMP configuration instance

Network requirement:

Allow client PC1 to read the MIB node information of OLT1 through the read-write test of community with the SNMP browser.

■ Allowed OLT1 send trap to the server PC2:192.168.65.199 with format of the SNMPv2 at the same time. The community with name as test.

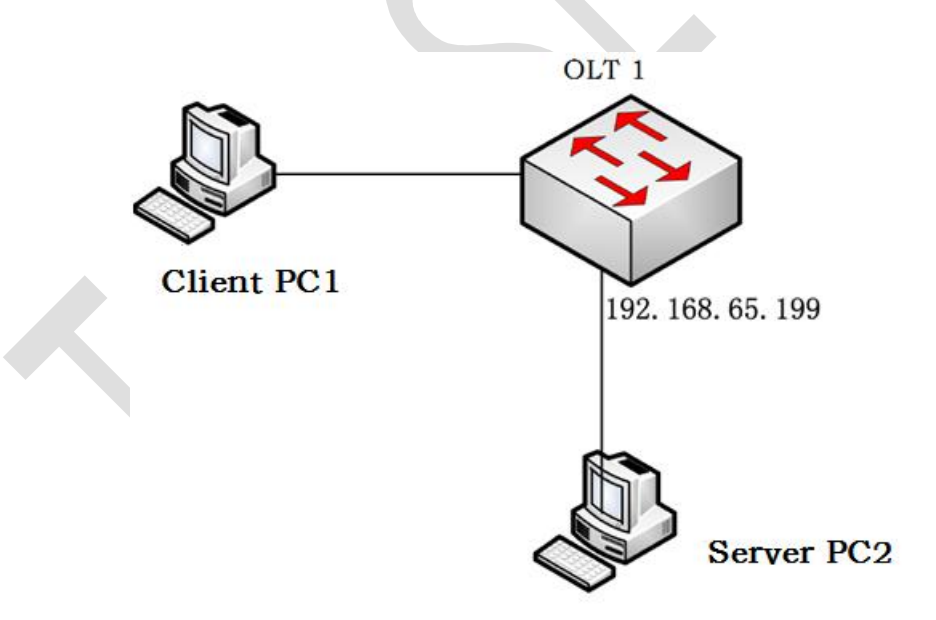

Configuration Steps:

1. In the figure 3- 33 group configuration, config group name as test, Permissions as rw permission .Then click **<add>** button to

complete.

2. In the figure 3- 34 Traps configuration, set SNMP trap as enable and click **<Modify>** to complete. Then set traps host as 192.168.65.199( it's PC2's IP address) and the group name as test. Finally please click **<add>** button to complete.

#### 3.13 System Management

#### 3.13.1 User Management

Click **System MGMT> User Management** to modify the current user password.

| EPON-O                                                                                                    |                         | pon2 pon3 pon4 | pon5 pon6 pon7 pon8  | ge1 ge3 ge5 ge7<br>ge2 ge4 ge6 ge8 | English   中文<br>xge1 xge2 xge3 xge4 |
|----------------------------------------------------------------------------------------------------|-------------------------|----------------|----------------------|------------------------------------|-------------------------------------|
| Custom Info                                                                                                    | System Management >> Us | er Management  |                      |                                    |                                     |
| PON Port Info                                                                                                    | Advanced User Manageme  | ent            |                      |                                    |                                     |
| Ports                                                                                                    | Username                | admin          |                      |                                    |                                     |
| L2 Forward                                                                                                    | Password                |                |                      |                                    |                                     |
| VLAN Config                                                                                                    | New Password            |                | (New password should | d not contain spaces)              |                                     |
| Trunk                                                                                                    | Check Password          | •••••          |                      |                                    |                                     |
| MSTP<br>EAPS<br>EAPS<br>L3 Interfaces<br>SNMP<br>System MGMT<br>System MGMT<br>System Time<br>Log Information<br>L0g Information<br>Ping Diagnostics<br>Traceroute<br>File Management<br>Destrose the footnone actives |                         |                | Modify Help          | I                                  |                                     |
| - Logout                                                                                                    |                         |                |                      |                                    |                                     |

Figure 3-35 user management

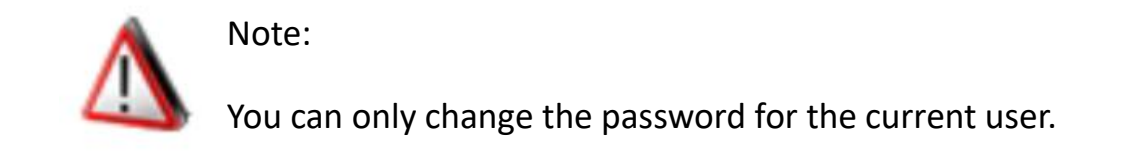

### 3.13.2 Restart OLT

Click System MGMT> Device Restart to restart the current device

| System Management >> Device   | Reboot                                                          |                                                                |                                                                |                                                                                                    |                                                                             |
|-------------------------------|-----------------------------------------------------------------|----------------------------------------------------------------|----------------------------------------------------------------|----------------------------------------------------------------------------------------------------|-----------------------------------------------------------------------------|
| Device Reboot                 |                                                                 |                                                                |                                                                |                                                                                                    |                                                                             |
| Save current changes before r | reboot                                                          |                                                                | <b>V</b>                                                       |                                                                                                    |                                                                             |
| Reboot system                 |                                                                 |                                                                | Reboot                                                         | lelp                                                                                                    |                                                                             |
|                               |                                                                 |                                                                |                                                                |                                                                                                    |                                                                             |
|                               |                                                                 |                                                                |                                                                |                                                                                                    |                                                                             |
|                               |                                                                 |                                                                |                                                                |                                                                                                    |                                                                             |
|                               |                                                                 |                                                                |                                                                |                                                                                                    |                                                                             |
|                               |                                                                 |                                                                |                                                                |                                                                                                    |                                                                             |
|                               |                                                                 |                                                                |                                                                |                                                                                                    |                                                                             |
|                               |                                                                 |                                                                |                                                                |                                                                                                    |                                                                             |
|                               |                                                                 |                                                                |                                                                |                                                                                                    |                                                                             |
|                               |                                                                 |                                                                |                                                                |                                                                                                    |                                                                             |
|                               |                                                                 |                                                                |                                                                |                                                                                                    |                                                                             |
|                               |                                                                 |                                                                |                                                                |                                                                                                    |                                                                             |
|                               |                                                                 |                                                                |                                                                |                                                                                                    |                                                                             |
|                               |                                                                 |                                                                |                                                                |                                                                                                    |                                                                             |
|                               |                                                                 |                                                                |                                                                |                                                                                                    |                                                                             |
|                               |                                                                 |                                                                |                                                                |                                                                                                    |                                                                             |
|                               |                                                                 |                                                                |                                                                |                                                                                                    |                                                                             |
|                               |                                                                 |                                                                |                                                                |                                                                                                    |                                                                             |
|                               |                                                                 |                                                                |                                                                |                                                                                                    |                                                                             |
|                               |                                                                 |                                                                |                                                                |                                                                                                    |                                                                             |
|                               |                                                                 |                                                                |                                                                |                                                                                                    |                                                                             |
| -                             |                                                                 |                                                                |                                                                |                                                                                                    |                                                                             |
|                               | Device Reboot<br>Save current changes before n<br>Reboot system | Device Reboot Save current changes before reboot Reboot system | Device Reboot Save current changes before reboot Reboot system | Device Reboot       Image: Constant of the second of the second of the sec | Device Reboot       Image: before reboot         Reboot system       Reboot |

### 3.13.3 System Time

Click **System MGMT> System time** to set device system time.

| EPON-O                                |                           | Den Carlona pon4 | pon5 pon6 pon7 pon8 | ge1 ge3 ge5 ge7<br>ge2 ge4 ge6 ge8 | English   中文<br>xge1 xge2 xge3 xge4 |
|---------------------------------------|---------------------------|------------------|---------------------|------------------------------------|-------------------------------------|
|                                       | System Management >> Syst | em Time          |                     |                                    |                                     |
| System Info                           | System Time Management    |                  |                     |                                    |                                     |
| Ports                                 | System Time               | 2000-01-01       | 08:58:59            |                                    | Modify                              |
| L2 Forward                            |                           |                  | Refresh             |                                    |                                     |
| VLAN Config                           |                           |                  | 22                  |                                    |                                     |
| Trunk 🔍                               |                           |                  |                     |                                    |                                     |
| MSTP V                                |                           |                  |                     |                                    |                                     |
| EAPS V                                |                           |                  |                     |                                    |                                     |
| L3 Interfaces                         |                           |                  |                     |                                    |                                     |
| L3 Forward                            |                           |                  |                     |                                    |                                     |
| SNMP                                  |                           |                  |                     |                                    |                                     |
| System MGMT                           |                           |                  |                     |                                    |                                     |
| - Oser Management<br>- Device Restart |                           |                  |                     |                                    |                                     |
| - System Time                         |                           |                  |                     |                                    |                                     |
| - Log Infomation                      |                           |                  |                     |                                    |                                     |
| - Ping Diagnostics                    |                           |                  |                     |                                    |                                     |
| - File Management                     |                           |                  |                     |                                    |                                     |
| - Restore to factory settings         |                           |                  |                     |                                    |                                     |
| - Logout                              |                           |                  |                     |                                    |                                     |
|                                       |                           |                  |                     |                                    |                                     |
|                                       |                           |                  |                     |                                    |                                     |
|                                       |                           |                  |                     |                                    |                                     |
|                                       |                           |                  |                     |                                    |                                     |
|                                       |                           |                  |                     |                                    |                                     |

Figure 3- 37 System time

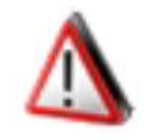

#### Note:

System time cannot be saved if RTC is not supported.

### 3.13.4 Log Output

Click System MGMT> Log information to show current device log

output information.

| EPON-O                        | LT _              | pon1 pon2 pon3 pon4         | pon5 pon6 pon7 pon8               | ge1 ge<br>ge2 ge | e3 ge5 ge7<br>e4 ge6 ge8 | English丨中文<br>xge1 xge2 xge3 xge4 |
|-------------------------------|-------------------|-----------------------------|-----------------------------------|------------------|--------------------------|-----------------------------------|
| System Info                   | System Management | >> Log                      |                                   |                  |                          |                                   |
| BON Bort Info                 | Log               |                             |                                   |                  |                          |                                   |
|                               | 04 : <30>Jan 01 0 | 0:00:45 EPON-OLT IMI: % En  | ror opening DNS configuration     | file             |                          |                                   |
| Poits                         | 05 :              |                             | lient login from 400 400 400 4    |                  |                          |                                   |
| L2 Forward                    | 05.<30>Jan 01.0   | 1.11.23 EPON-OLT IMI. Web ( | neni login irom 192.166.100.1     | 107              |                          |                                   |
| VLAN Config                   | 06 : <30>Jan 01 0 | 1:30:04 EPON-OLT IMI: web ( | client login from 192.168.100.1   | 67               |                          |                                   |
| Trunk                         | 07 : <30>Jan 01 0 | 1:37:48 EPON-OLT IMI: web ( | client login from 192.168.100.1   | 67               |                          |                                   |
| MSTP                          | 08 : <30>Jan 01 0 | 6:56:20 EPON-OLT IMI: web ( | client login from 192.168.100.1   | 67               |                          |                                   |
| EAPS                          | 09 : <30>Jan 01 0 | 8:50:58 EPON-OLT IMI: web ( | lient login from 192,168,100,1    | 67               |                          |                                   |
| L3 Interfaces                 | 10:0/ (00) 100 01 | 00-20-47 EDON OLT MOTO:     | Ded down notification reasives    | for part ga      | 0                        |                                   |
| L3 Forward                    | 10. %<20>Jan 01   | 00.20.17 EPON-OLT MSTP.     | Port down nouncation received     | for port ge      | 0                        |                                   |
| SNMP V                        | 11 : %<28>Jan 01  | 01:11:28 EPON-OLT MSTP:     | Port up notification received for | r port ge8       |                          |                                   |
| System MGMT                   | First             | Previous Next               | Last Refresh                      | Clear            | Help                     | Current 1 Total 1                 |
| - User Management             |                   |                             |                                   |                  |                          |                                   |
| - Device Restart              |                   |                             |                                   |                  |                          |                                   |
|                               |                   |                             |                                   |                  |                          |                                   |
| - Ping Diagnostics            |                   |                             |                                   |                  |                          |                                   |
| - Traceroute                  |                   |                             |                                   |                  |                          |                                   |
| - File Management             |                   |                             |                                   |                  |                          |                                   |
| - Restore to factory settings |                   |                             |                                   |                  |                          |                                   |
| - Logout                      |                   |                             |                                   |                  |                          |                                   |

Figure 3-38 Log output

### 3.13.5 Ping Diagnostics

Click System MGMT> Ping Diagnostics to diagnose the accessibility

of the destination IP address.

| EPON-O                        |                   | pon1 pon2 pon3 pon4 | pon5 pon6 pon7 pon8 | ge1 ge3 ge5 ge7<br>ge2 ge4 ge6 ge8 | English   中文<br>xge1 xge2 xge3 xge4 |
|-------------------------------|-------------------|---------------------|---------------------|------------------------------------|-------------------------------------|
|                               | System Management | >> Ping Diagnostics |                     |                                    |                                     |
| System Info                   | Ping Diagnostics  |                     |                     |                                    |                                     |
| PON Port Info                 | IP Address        |                     |                     | Start                              |                                     |
| Ports                         |                   |                     |                     | Cluit                              |                                     |
| L2 Forward                    |                   |                     |                     |                                    |                                     |
| VLAN Config                   |                   |                     |                     |                                    |                                     |
| Trunk                         |                   |                     |                     |                                    |                                     |
| MSTP                          |                   |                     |                     |                                    |                                     |
| EAPS                          |                   |                     |                     |                                    |                                     |
| L3 Interfaces                 |                   |                     |                     |                                    |                                     |
| CAN L3 Forward                |                   |                     |                     |                                    |                                     |
| Custom MCMT                   |                   |                     |                     |                                    |                                     |
| - User Management             |                   |                     |                     |                                    |                                     |
| - Device Restart              |                   |                     |                     |                                    |                                     |
| - System Time                 |                   |                     | Holp                |                                    |                                     |
| - Log Infomation              |                   |                     | нер                 |                                    |                                     |
| - Ping Diagnostics            |                   |                     |                     |                                    |                                     |
| - Traceroute                  |                   |                     |                     |                                    |                                     |
| - Restore to factory settings |                   |                     |                     |                                    |                                     |
| - Logout                      |                   |                     |                     |                                    |                                     |
|                               |                   |                     |                     |                                    |                                     |
|                               |                   |                     |                     |                                    |                                     |
|                               |                   |                     |                     |                                    |                                     |
|                               |                   |                     |                     |                                    |                                     |
|                               |                   |                     |                     |                                    |                                     |

Figure 3- 39 Ping diagnostics

### 3.13.6 Traceroute

Click System MGMT> Trace route to detect the path information

of destination IP address.

|                               |                   |                     |                     | ne1 ne3 ne5 ne7 | English   中文        |
|-------------------------------|-------------------|---------------------|---------------------|-----------------|---------------------|
| FPON_O                        | I T               |                     |                     |                 |                     |
|                               |                   | pon1 pon2 pon3 pon4 | pon5 pon6 pon7 pon8 | ge2 ge4 ge6 ge8 | xge1 xge2 xge3 xge4 |
|                               | System Management | >> Link Detect      |                     |                 |                     |
| System Info                   | Tracert           |                     |                     |                 |                     |
| PON Port Info                 | inacen            |                     |                     |                 |                     |
| Ports                         | IP Address        |                     |                     | Start           |                     |
| L2 Forward                    |                   |                     |                     |                 |                     |
| VLAN Config                   |                   |                     |                     |                 |                     |
| Trunk 💎                       |                   |                     |                     |                 |                     |
| MSTP 💎                        |                   |                     |                     |                 |                     |
| EAPS                          |                   |                     |                     |                 |                     |
| L3 Interfaces                 |                   |                     |                     |                 |                     |
| L3 Forward                    |                   |                     |                     |                 |                     |
| SNMP V                        |                   |                     |                     |                 |                     |
| System MGMT                   |                   |                     |                     |                 |                     |
| - User Management             |                   |                     |                     |                 |                     |
| - Device Restart              |                   |                     |                     |                 |                     |
| - System Time                 |                   |                     | Help                |                 |                     |
| - Log Infomation              |                   |                     |                     |                 |                     |
| - Ping Diagnostics            |                   |                     |                     |                 |                     |
| - File Management             |                   |                     |                     |                 |                     |
| - Restore to factory settings |                   |                     |                     |                 |                     |
| - Logout                      |                   |                     |                     |                 |                     |
|                               |                   |                     |                     |                 |                     |
|                               |                   |                     |                     |                 |                     |
|                               |                   |                     |                     |                 |                     |
|                               |                   |                     |                     |                 |                     |
|                               |                   |                     |                     |                 |                     |

Figure 3- 40 Trace route detect

### 3.13.7 File Management

Click **System MGMT> File management** to show, upload/download configuration files or restore factory Settings.

| System Info       File Management         Ports       Current Version       Version 1.1.2(18732.18699)         L2 Forward       Software       浏览…         VLAN Config       UpLoad configuration       浏览…         Download configuration File       Download         Download configure       Oownload         Save all configure       Save |
|----------------------------------------------------------------------------------------------------|
| Ports       Current Version       Version 1.1.2(18732:18699)         D 2 Forward       Software       浏览         VLAN Config       UpLoad configuration       浏览         Download configuration File       Download         Download configuration File       Download         Save all configure       Save                                   |
| L2 Forward     Software     浏览     Upgrade       VLAN Config     UpLoad configuration     浏览     Upload       Trunk     Download configuration File     Download       EAPS     Save all configure     Save                                                                                                    |
| VLAN Config     UpLoad configuration     回     回     回       MSTP     Download configuration File     Download       Download running configuration File     Download       Save all configure     Save                                                                                                    |
| Trunk     Download configuration File     Download       MSTP     Download configuration File     Download       EAPS     Download running configuration File     Download       Save all configure     Save                                                                                                    |
| MSTP     Download running configuration File     Download       L3 Interfaces     Save all configure     Save                                                                                                    |
| EAPS     Commodal forming computation rise     Commodal forming computation rise       L3 Interfaces     Save all configure     Save                                                                                                    |
| Save all configure Save<br>Save all configure Help                                                                                                    |
| L3 Forward Help                                                                                                    |
| SNMP                                                                                                    |
| SNMP                                                                                                    |
|                                                                                                    |
| System MGMT                                                                                                    |
| ser Management                                                                                                    |
| evice Restart                                                                                                    |
| rstem Time                                                                                                    |
| ng Infomation                                                                                                    |
| ng Diagnostics                                                                                                    |
| acefoute                                                                                                    |
| e Management                                                                                                    |
| store to factory settings                                                                                                    |
| gout                                                                                                    |
|                                                                                                    |
|                                                                                                    |
|                                                                                                    |
|                                                                                                    |

Figure 3-41 file management

| Interface              | Description                                  |
|------------------------|----------------------------------------------|
| Current Version        | Display current version information and the  |
|                        | download of the current version image        |
| Software upgrade       | Update image file (fs3526_4.img.gz) through  |
|                        | WEB.                                         |
| Upload configuration   | Upload backup OLT profile through WEB.       |
| Download               | Download the configuration file saved by the |
| configuration File     | current device.                              |
| Download running       | Download the current running status file     |
| status File            |                                              |
| Save all configuration | Save all the page configuration information  |

Table 3-23 File management

### 3.13.8 Restore to factory settings

Click System MGMT> Restore to factory settings to restore to factory

settings.

| EPON-O                        | LT _                   | pon1 pon2 pon3 pon4        | pon5 pon6 pon7 pon8 | ge1 ge3 ge5 ge7<br>ge2 ge4 ge6 ge8 | English   中文<br>xge1 xge2 xge3 xge4 |
|-------------------------------|------------------------|----------------------------|---------------------|------------------------------------|-------------------------------------|
|                               | System Management      | Restore to factory setting | s                   |                                    |                                     |
| System Info                   | Restore to factory se  | ettings                    |                     |                                    |                                     |
| PON Port Info                 | Restore to factory set | tings                      |                     | Recover                            |                                     |
| Ports                         | restore to ractory set |                            |                     | Ketorel                            |                                     |
| L2 Forward                    |                        |                            |                     |                                    |                                     |
| VLAN Config                   |                        |                            |                     |                                    |                                     |
| Trunk                         |                        |                            |                     |                                    |                                     |
| MSTP                          |                        |                            |                     |                                    |                                     |
| CO La Interference            |                        |                            |                     |                                    |                                     |
| Lo Internaces                 |                        |                            |                     |                                    |                                     |
| Children Contract             |                        |                            |                     |                                    |                                     |
| System MGMT                   |                        |                            |                     |                                    |                                     |
| - User Management             |                        |                            |                     |                                    |                                     |
| - Device Restart              |                        |                            |                     |                                    |                                     |
| - System Time                 |                        |                            |                     |                                    |                                     |
| - Log Infomation              |                        |                            |                     |                                    |                                     |
| - Traceroute                  |                        |                            |                     |                                    |                                     |
| - File Management             |                        |                            |                     |                                    |                                     |
| - Restore to factory settings |                        |                            |                     |                                    |                                     |
| - Logout                      |                        |                            |                     |                                    |                                     |
|                               |                        |                            |                     |                                    |                                     |
|                               |                        |                            |                     |                                    |                                     |
|                               |                        |                            |                     |                                    |                                     |
|                               |                        |                            |                     |                                    |                                     |
|                               |                        |                            |                     |                                    |                                     |

3.13.9 Log out

Click **System MGMT> Log out** to log out the Web management system.

| EPON-0                        | JLT              | pon1 pon2 pon3 pon4 | pon5 pon6 pon7 pon8 | ge1 ge3 ge5 ge7<br>ge2 ge4 ge6 ge8 | English   中文<br>xge1 xge2 xge3 xge4 |
|-------------------------------|------------------|---------------------|---------------------|------------------------------------|-------------------------------------|
|                               | System Managemen | t >> Logout         |                     |                                    |                                     |
| System Info                   | Logout           |                     |                     |                                    |                                     |
| PON Port Info                 | Logout           |                     | Logout              |                                    |                                     |
| Ports                         | Logoui           |                     | Logout              |                                    |                                     |
| L2 Forward                    |                  |                     |                     |                                    |                                     |
| VLAN Config 🔍                 |                  |                     |                     |                                    |                                     |
| Trunk 🔍                       |                  |                     |                     |                                    |                                     |
| MSTP V                        |                  |                     |                     |                                    |                                     |
| EAPS V                        |                  |                     |                     |                                    |                                     |
| L3 Interfaces 🔍               |                  |                     |                     |                                    |                                     |
| L3 Forward                    |                  |                     |                     |                                    |                                     |
| SNMP                          |                  |                     |                     |                                    |                                     |
| System MGMT                   |                  |                     |                     |                                    |                                     |
| - User Management             |                  |                     |                     |                                    |                                     |
| - Device Restart              |                  |                     |                     |                                    |                                     |
| - System Time                 |                  |                     |                     |                                    |                                     |
| - Log Infomation              |                  |                     |                     |                                    |                                     |
| - Fing Diagnosics             |                  |                     |                     |                                    |                                     |
| - File Management             |                  |                     |                     |                                    |                                     |
| - Restore to factory settings |                  |                     |                     |                                    |                                     |
| - Logout                      |                  |                     |                     |                                    |                                     |
|                               |                  |                     |                     |                                    |                                     |
|                               |                  |                     |                     |                                    |                                     |
|                               |                  |                     |                     |                                    |                                     |
|                               |                  |                     |                     |                                    |                                     |
|                               |                  |                     |                     |                                    |                                     |

#### **Abbreviation list:**

- BPDU Bridge Protocol Data Unit
- **EAPS** Ethernet Automatic Protection Switching
- LACP Link Aggregation Control Protocol
- MSTP Multiple Spanning Tree Protocol
- **RSTP** Rapid spanning Tree Protocol
- **RTP** Real-time Transport Protocol
- **SNMP** Simple Network Management Protocol
- **STP** Spanning Tree Protocol
- VLAN Virtual Local Area Network